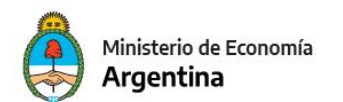

Secretaría de Hacienda

# GUÍA OPERATIVA PARA LA ELABORACIÓN Y ENVÍO DEL ANTEPROYECTO DE PRESUPUESTO 2024 A LA ONP

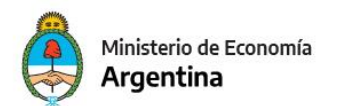

Para este evento de Formulación Presupuestaria, cada Servicio Administrativo Financiero deberá remitir a la Oficina Nacional de Presupuesto un nuevo Comprobante de Entrega FOP, de Tipo **Anteproyecto**, Año de Ejercitación 2024, que contendrá los formularios que correspondan, firmados digitalmente, los escenarios y notas.

| FORMULARIOS                                                                          | ANTEPROYECTO DE<br>PRESUPUESTO | PRESUPUESTO<br>PLURIANUAL |            |  |  |  |
|--------------------------------------------------------------------------------------|--------------------------------|---------------------------|------------|--|--|--|
| F.1Política Presupuestaria de la Juris diccióne Entid<br>ad                          | Sí                             |                           |            |  |  |  |
| F.2ProgramacióndelosRecursos                                                         | Sí                             | Sí                        | eSIDIF-FOP |  |  |  |
| F.3Estructura Programática de la Juris diccióno Enti<br>dad                          | Sí                             |                           | eSIDIF-FOP |  |  |  |
| F.4CuadrodeRecursosHumanosporJurisdic<br>ciónoEntidad                                | Sí                             |                           | ePROA      |  |  |  |
| F.4BCuadrode Recursos Humanos Pe<br>rsonal Contratadopor Jurisdicci<br>óno Entidad   | Sí                             |                           | ePROA      |  |  |  |
| F.5APresupuesto de Gastos Plurianual espor Progr<br>amaso Categorías Equivalentes    | Sí                             | Sí                        | eSIDIF-FOP |  |  |  |
| F.5BPresupuesto de Gastos Plurianuale<br>s de la Juris dicción o Entidad             | Sí                             | Sí                        | eSIDIF-FOP |  |  |  |
| F.6ResumendelPresupuestodeGastosporInciso                                            | Sí                             |                           | eSIDIF-FOP |  |  |  |
| F.7DescripcióndelPrograma,Subprograma<br>yotras CategoríasPresupuestarias            | Sí                             |                           |            |  |  |  |
| F.8CuadrodeMetasyProducciónenProceso                                                 | Sí                             | Sí                        | eSIDIF-FOP |  |  |  |
| F.8BisInformación Respaldatoria de Metas, Prod<br>ucción Terminal Brutae Indicadores | Sí                             |                           |            |  |  |  |
| F.9CuadrodeRecursosHumanosporCat<br>egoríaProgramática                               | Sí                             |                           | ePROA      |  |  |  |
| F.9BCuadrodeRecursosHumanosPersonalContrat<br>adoporCategoríaProgramática            | Sí                             |                           | ePROA      |  |  |  |
| F.10PresupuestodeGastosdelaJurisdicciónoEnti<br>dad                                  | Sí                             |                           | eSIDIF-FOP |  |  |  |
| F.12ProgramaciónFísicadelosProyectosde<br>InversiónydesusObras                       | Sí                             | Sí                        | eSIDIF-FOP |  |  |  |
| F.13ProgramaciónFinancieradelosProyectosde<br>Inversión, sus Obrasy Actividades      | Sí                             | Sí                        | eSIDIF-FOP |  |  |  |
| F.15DescripcióndelaActividadyCuadrodeVolúm<br>enesdeTareas                           | NO APLICA                      |                           |            |  |  |  |

### Formularios del Proceso Presupuestario 2024

| F.16 Programación Financiera de los Gastos en<br>Bienes y Servicios que comprometen ejercicios<br>futuros– Artículo 15 Ley N° 24.156 | Sí | Sí |  |
|----------------------------------------------------------------------------------------------------|----|----|--|
| F.21 Presupuesto de Gastos Destinado a Empresas<br>Públicas con Imputación a la J.91 - Obligaciones a<br>Cargo del Tesoro            | Sí | Sí |  |

Se recuerda que para los Formularios 1 y 7 es obligatorio adjuntar una versión en Word, con textos escritos, no entregar imágenes insertadas con textos, solo escritura. Si se ha cumplido con la entrega del F1 en el evento preliminar, por favor no repetir el envío. Es importante tener en cuenta que para el caso de los Formularios 7 solo se debe enviar si tiene cambios con respecto al año anterior o en su defecto si es un nuevo Programa o Sub Programa.

Para el Formulario 2, se pide trabajar sobre una estimación de recursos, de cómo finalizará el 2023. Se puede usar el escenario ya elaborado tipo proyección para el evento preliminar, pero si es necesario ajustarlo, modificar los datos para actualizarlo.

A dicho fin se había publicado en FOP, la Versión de Clasificadores (VC) 2023. Onp.12, y en la Guía Operativa Preliminar se describió la creación de ese escenario estimación de recursos 2023.con dicha VC.

Para el formulario 6 se necesita un escenario con datos al año anterior al presupuestado. La ONP publicará dicho escenario con un presupuesto vigente al 10 de julio de 2023.

Para elaborar el anteproyecto de presupuesto se crearán escenarios siguiendo los siguientes pasos. A ese fin, la Oficina Nacional de Presupuesto ha puesto a disposición de los Servicios Administrativos Financieros:

 La versión de clasificadores (VC 2024.ONP.2) para producir el Anteproyecto de Presupuesto, por medio de la cual se validan los ítem para que tengan códigos PEX válidos y códigos bapines válidos y con marca anteproyecto colocada por la DNIP y demás clasificaciones presupuestarias válidas.

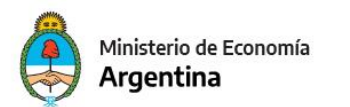

- Para trabajar un escenario de anteproyecto, se le publicará un set de ítems de créditos de un presupuesto vigente al 10/07/2023 que pueden reusarse si se trata de gastos que derraman sobre el nuevo ejercicio a presupuestar, válidos para dicha Versión de Clasificadores, 2024.ONP.2.
- La fecha exacta a elegir dicho vigente, coincide con la terminación de un proceso de la DNIP, de poner marca "anteproyecto" a los bapines que hayan cumplido los requisitos.
- 4. Para incorporar dichos ítems de créditos con bapines marca "anteproyecto 2024", si existen novedades respecto del preliminar, por favor enviar un FORMULARIO F.3BIS MODIFICACIONES DE LA ESTRUCTURA PROGRAMÁTICA Y POLÍTICAS TRANSVERSALES a las cuentas de correo correspondientes (DEP) y aguarde el aviso de que han sido asociados a aperturas programáticas en la VC 2024.ONP.2.
- 5. Crear e incorporar al comprobante de entrega los tres escenarios Plurianuales (2024/2025/2026).
- Adjuntar en el comprobante de entrega (Archivos adjuntos) la planilla de Cargos y Horas Catedra solicitada por la Dirección Nacional de Seguimiento de la Inversión en Capital Humano del Sector Público Nacional.
- Características del Escenario Anteproyecto:

Será un Escenario del **tipo Anteproyecto** con estructura detallada, conteniendo los Gastos Corrientes, los Gastos de Capital, las Aplicaciones Financieras, los Recursos y los Componentes Físicos (para formulariosF8, F12 y F13) con año de presupuestación 2024.

**Importante:** Este año se debe presentar también el Presupuesto Plurianual 2024-2026.

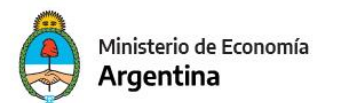

Para realizar lo mencionado, se deberá seguir las siguientes Tareas:

- 1. Crear las cabeceras del escenario detallado, siguiendo los pasos del Anexo I.
- 2. Crear las cabeceras de los escenarios Plurianuales, siguiendo los pasos del Anexo I.
- Poblar de datos el escenario de Anteproyecto Detallado Consolidado importando datos desde un escenario FOP propio, o desde Excel. (Ver ANEXO II).
- Crear un Comprobante de Entrega FOP, con Tipo de Entrega: <u>Anteproyecto</u> y cargar su contenido y enviarlo firmado a la ONP (Ver Anexo III).

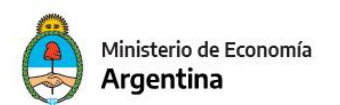

Secretaría de Hacienda Oficina Nacional de Presupuesto

ANEXO I

# **CREACIÓN DE LA CABECERA DE ESCENARIO**

1- Anteproyecto Detallado2024

Desde la vista de módulos **Presupuesto/Formulación** 

*Presupuestaria/Escenario* clickeando con el botón derecho del Mouse se encuentra la opción "Nuevo" para la creación del escenario.

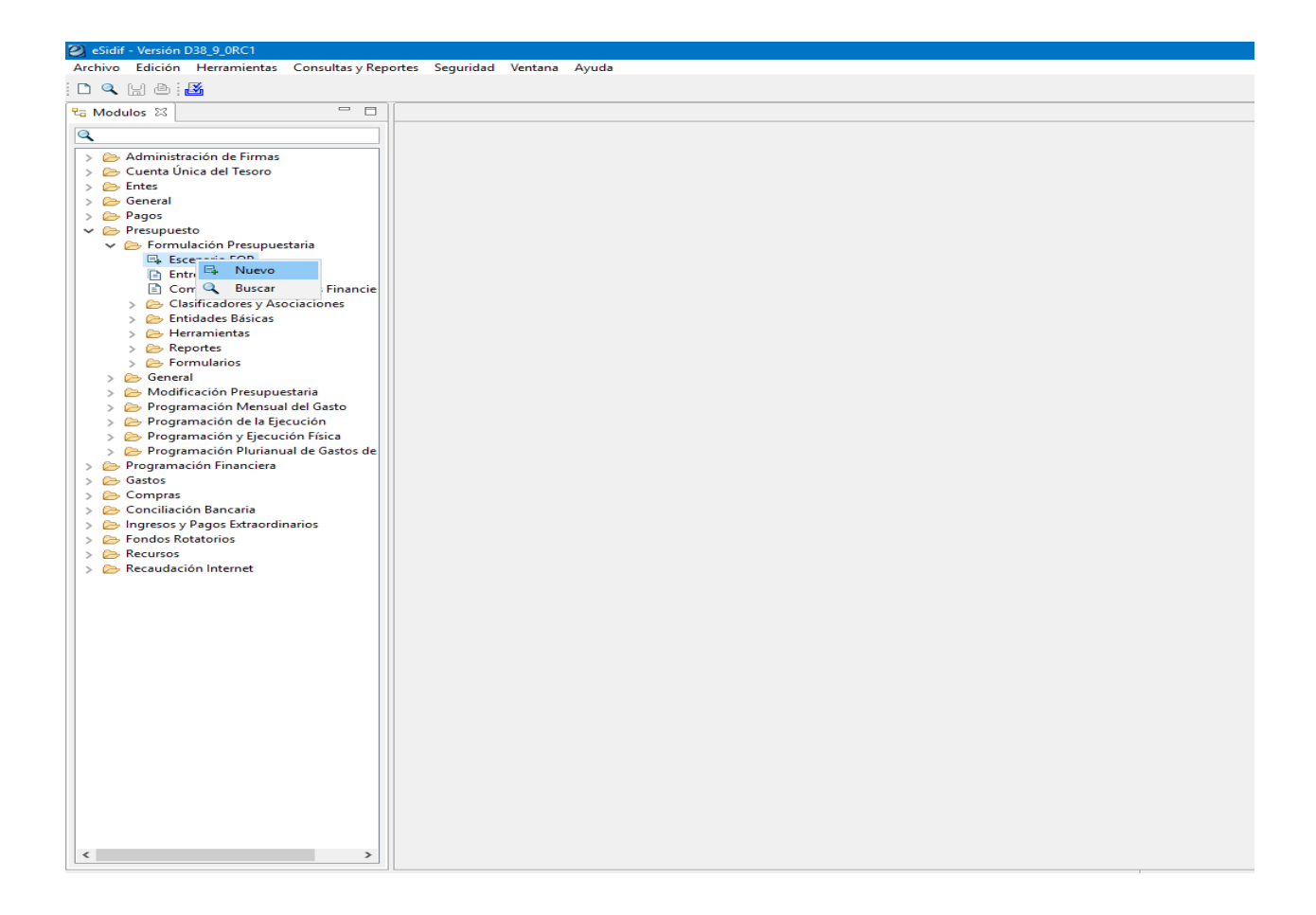

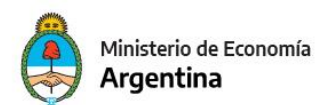

### El Escenario Detallado debe completarse con los siguientes parámetros:

# ANTEPROYECTO DETALLADO

| Etd. de Proceso                    | SAF      | 101     | Fundación Miguel Lillo        |  |  |  |  |
|------------------------------------|----------|---------|-------------------------------|--|--|--|--|
| Etd. Emisora                       | SAF      | 101     | Fundación Miguel Lillo        |  |  |  |  |
| Descripción:                       |          |         | Anteproyecto Detallado 2024   |  |  |  |  |
| Gestión Simulac                    | ión:     |         | Anteproyecto de Presupuesto 🗸 |  |  |  |  |
| Tipo Escenario                     |          |         | Anteproyecto ~                |  |  |  |  |
| Período:                           |          |         | Año ~                         |  |  |  |  |
| Año Ejercitación (AAAA):           |          |         | 2024 ~                        |  |  |  |  |
| Versión Simulación:                |          |         | 2024.ONP.2 ~                  |  |  |  |  |
| Fecha de Creacio                   | ón:      |         | 06/07/2023 19:02:38           |  |  |  |  |
| Usuario Creació                    | n:       |         | DNI17613595                   |  |  |  |  |
| Descripción larg                   | a:       |         |                               |  |  |  |  |
| Motivo Inicio Ge                   | stión:   |         |                               |  |  |  |  |
| Resultado Espera                   | ado:     |         |                               |  |  |  |  |
| Año de presupu                     | estació  | n:      | 2024                          |  |  |  |  |
| Año Referencia (                   | Clasific | adores: | 2024 ~                        |  |  |  |  |
| Entidad Emisora                    | Version  | nes:    | ONP ~                         |  |  |  |  |
| Versión Referencia Clasificadores: |          |         | es: 2 ~                       |  |  |  |  |

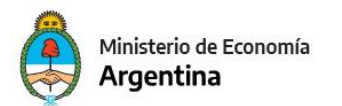

Tener en cuenta para el **Escenario Anteproyecto Detallado**, debe elegir las siguientes componentes y estructuras:

- Créditos: Detallada Créditos
- <u>Recursos:</u> Detallada Recursos
- Física de Programas: Física de Programas
- Física de Proyectos: Física de Proyectos
- Financiera de Proyectos: Financiera de Proyectos

| Estructura                  | Descripción                                                                                            |                                                                                                    |
|-----------------------------|----------------------------------------------------------------------------------------------------|----------------------------------------------------------------------------------------------------|
| Credito                     | Detallada Crédito                                                                                      |                                                                                                    |
| Recurso                     | Detallada Recurso                                                                                      |                                                                                                    |
| Cargos                      |                                                                                                    |                                                                                                    |
| Formulacion Fisica de Progr | Fisica Programas                                                                                       |                                                                                                    |
| Formulacion Fisica de Proy  | Fisica Proyectos                                                                                       |                                                                                                    |
| Formulacion Financiera de   | Financiera Proyectos                                                                                   |                                                                                                    |
|                             |                                                                                                    |                                                                                                    |
|                             |                                                                                                    |                                                                                                    |
|                             |                                                                                                    |                                                                                                    |
|                             |                                                                                                    |                                                                                                    |
|                             |                                                                                                    |                                                                                                    |
|                             |                                                                                                    |                                                                                                    |
|                             |                                                                                                    |                                                                                                    |
|                             |                                                                                                    |                                                                                                    |
|                             |                                                                                                    |                                                                                                    |
|                             |                                                                                                    |                                                                                                    |
|                             |                                                                                                    |                                                                                                    |
|                             |                                                                                                    |                                                                                                    |
|                             |                                                                                                    |                                                                                                    |
|                             |                                                                                                    |                                                                                                    |
|                             | Estructura<br>Credito<br>Recurso<br>Cargos<br>Formulacion Fisica de Progr<br>Formulacion Financiera de | Estructura       Descripción         Credito       Detallada Crédito         Recurso       Detallada Recurso         Cargos       Formulacion Fisica de Progr         Formulacion Fisica de Progr       Fisica Proyectos         Formulacion Financiera de       Financiera Proyectos         Image: Program of the program of the pr |

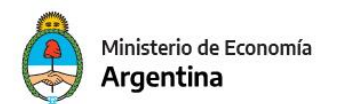

### El **Escenario Plurianual** debe completarse con los siguientes parámetros:

# **PRESUPUESTO PLURIANUAL**

#### Paso 1 | Datos Básicos

Ingrese los datos básicos para la creación del escenario

| Etd. de Proceso                    | SAF      | 101     | Fu    | ndación Miguel Lillo             |   |  |  |  |  |  |
|------------------------------------|----------|---------|-------|----------------------------------|---|--|--|--|--|--|
| Etd. Emisora                       | SAF      | 101     | Fu    | ndación Miguel Lillo             |   |  |  |  |  |  |
| Descripción:                       |          |         |       | Presupuesto Plurianual 2024      |   |  |  |  |  |  |
| Gestión Simulac                    | ión:     |         |       | Presupuestario Plurianual 🛛 🗸 🗸  |   |  |  |  |  |  |
| Tipo Escenario                     |          |         |       | Anteproyecto                     | ~ |  |  |  |  |  |
| Período:                           |          |         |       | Año ~                            |   |  |  |  |  |  |
| Año Ejercitación (AAAA):           |          |         |       | 2024                             | ~ |  |  |  |  |  |
| Versión Simulación:                |          |         |       | 2024.ONP.2                       | ~ |  |  |  |  |  |
| Fecha de Creaci                    | ón:      |         |       | 06/07/2023 19:02:38              |   |  |  |  |  |  |
| Usuario Creació                    | n:       |         |       | DNI17613595                      |   |  |  |  |  |  |
| Descripción larg                   | a:       |         |       |                                  |   |  |  |  |  |  |
| Motivo Inicio Ge                   | estión:  |         |       |                                  |   |  |  |  |  |  |
| Resultado Espera                   | ado:     |         |       |                                  |   |  |  |  |  |  |
| Año de presupu                     | estació  | n:      |       | 2024                             |   |  |  |  |  |  |
| Año Referencia                     | Clasific | adores: |       | 2024                             | ~ |  |  |  |  |  |
| Entidad Emisora                    | Versio   | nes:    |       | ONP                              | ~ |  |  |  |  |  |
| Versión Referencia Clasificadores: |          |         |       | 2                                | ~ |  |  |  |  |  |
|                                    |          |         |       |                                  |   |  |  |  |  |  |
|                                    |          | < An    | terio | or Siguiente> Finalizar Cancelar |   |  |  |  |  |  |

**Importante:** Los escenarios 2025 y 2026 tendrán que referenciarse en el "Año de presupuestación".

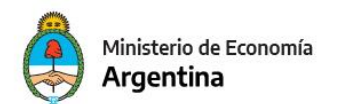

Tener en cuenta para los **Escenarios Plurianuales**, elegir las siguientes componentes y estructuras:

- Créditos: Plurianual Créditos
- Recursos: Plurianual Recursos

#### Paso 2 | Selección de componentes y estructuras

Seleccione los componentes que formarán parte del escenario y su estructura. Configure las métricas disponibles para cada componente.

| •     | Estructura                  | Descripción        |          |
|-------|-----------------------------|--------------------|----------|
| Þ     | Credito                     | Plurianual Crédito |          |
| Þ     | Recurso                     | Plurianual Recurso |          |
|       | Cargos                      |                    |          |
|       | Formulacion Fisica de Progr |                    |          |
|       | Formulacion Fisica de Proy  |                    |          |
|       | Formulacion Financiera de   |                    |          |
|       |                             |                    |          |
|       |                             |                    |          |
|       |                             |                    |          |
|       |                             |                    |          |
|       |                             |                    |          |
|       |                             |                    |          |
|       |                             |                    |          |
|       |                             |                    |          |
|       |                             |                    |          |
|       |                             |                    |          |
|       |                             |                    |          |
|       |                             |                    |          |
|       |                             |                    |          |
|       |                             |                    |          |
| i ele | mentos                      | <u> </u>           |          |
|       |                             |                    |          |
| Con   | figurar Métricas            |                    |          |
|       | ,                           |                    |          |
|       |                             |                    |          |
|       | < Autorian                  | Cinciliantes       | Concelar |

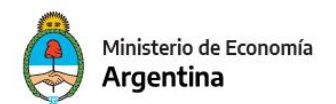

### ANEXO II

### POBLADO DE ESCENARIO DE ANTEPROYECTO DETALLADO

Para poblar el escenario de Anteproyecto Detallado, en primer lugar, debe incorporar los Créditos

### • Poblado de datos

Si se elaboraron los ítems de créditos en otro escenario, o se quiere importar desde el escenario de referencia, dichos créditos para Gastos dependiendo la acción que se desea hacer pueden ser importados a un escenario definitivo. Luego los actualiza y complementa con carga manual o desde template de Excel las novedades.

Los pasos a seguir son los siguientes:

- Se busca el escenario de destino a poblar:
- Posicionado en la solapa de Créditos, busque en el menú Entidad la opción Importar elemento:

Elegir como origen:

| idif - Versión D3                                        | 38_9_(<br>Eestid                       | .0RC1                                                                                                    | an Aunda                           |                    |                                                             |                           |                                    |                     |                                                    |                                              |                                       |                                    |                      | ES Spanis                                | h (Mexico)            |
|----------------------------------------------------------|----------------------------------------|----------------------------------------------------------------------------------------------------|------------------------------------|--------------------|-------------------------------------------------------------|---------------------------|------------------------------------|---------------------|----------------------------------------------------|----------------------------------------------|---------------------------------------|------------------------------------|----------------------|------------------------------------------|-----------------------|
| 🔍 🔛 🗁 🔒                                                  | entita                                 | Configuración<br>Etapas<br>Exportar                                                                                            | Control+G                          |                    |                                                             |                           |                                    |                     |                                                    |                                              |                                       |                                    |                      |                                          |                       |
| Entidad Emis<br>Entidad Proc<br>Descripción<br>Más Datos |                                        | Cerrar<br>Anular<br>Eliminar Escenario<br>Consultar Log transiciones                                                           |                                    | e Presuj<br>~<br>~ | Año Presup. 2024 F<br>Período Año V<br>Sup SAF Sup PRG      | 'echa Esta<br>'ersión cla | do 06/07/2023<br>sif. 2024.ONP.2   |                     |                                                    |                                              |                                       |                                    |                      |                                          |                       |
| Credito (<br>0 cant                                      |                                        | Totales<br>Propiedades<br>Cambiar APG<br>Cambiar Jurisdicción<br>Modificación Masíva de Escenarios FOP a partir de Importación | de Columna                         | isica de<br>Gasto  | Programa (Fisico) - Fisica Prog<br>Fuente de Financiamiento | gramas (F<br>Mone         | ISPRG) Formula<br>Préstamo Externo | icion Fisi<br>Bapin | ica de Proyecto (Fisico) -<br>Economico de Crédito | Fisica Proyectos (FISPI<br>Finalidad Función | RY) Formulacion<br>Saldo Inicial Gral | Financiera de Pro<br>Saldo Inicial | y (Fisico)<br>Ajuste | - Financiera Proyecti<br>Ajuste Absoluto | os (FINPR'<br>Saldo F |
|                                                          | ₽ <b>,</b><br>₽ <b>,</b><br>₽ <b>,</b> | Filtrar Elementos<br>Agregar Elemento<br>Eliminar Elemento                                                                     | Control+Mayús+a<br>Control+Mayús+e |                    |                                                             |                           |                                    |                     |                                                    |                                              |                                       |                                    |                      |                                          |                       |
|                                                          |                                        | Importar Elemento<br>Descargar template de importación<br>Validar y Deducir                                                    |                                    |                    |                                                             |                           |                                    |                     |                                                    |                                              |                                       |                                    |                      |                                          |                       |
|                                                          | <b>B</b>                               | Modificaciones Masivas                                                                                                    | Control+Mayús+m                    |                    |                                                             |                           |                                    |                     |                                                    |                                              |                                       |                                    |                      |                                          |                       |
|                                                          |                                        |                                                                                                    |                                    |                    |                                                             |                           |                                    |                     |                                                    |                                              |                                       |                                    |                      |                                          |                       |
|                                                          |                                        |                                                                                                    |                                    |                    |                                                             |                           |                                    |                     |                                                    |                                              |                                       |                                    |                      |                                          |                       |
|                                                          |                                        |                                                                                                    |                                    |                    |                                                             |                           |                                    |                     |                                                    |                                              |                                       |                                    |                      |                                          |                       |

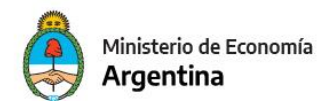

| Importación                                                       |          | $\times$ |
|-------------------------------------------------------------------|----------|----------|
| Paso 1   Seleccionar tipo de entidad                              |          |          |
| Seleccione el tipo de entidad desde la cual desea importar datos. |          |          |
| Tipo entidad fuente                                               |          |          |
|                                                                   |          |          |
| Excel<br>Escenario FOP                                            |          |          |
| Imputaciones presupuestarias                                      |          |          |
| PROA                                                              |          |          |
|                                                                   |          |          |
|                                                                   |          |          |
|                                                                   |          |          |
|                                                                   |          |          |
|                                                                   |          |          |
|                                                                   |          |          |
|                                                                   |          |          |
|                                                                   |          |          |
|                                                                   |          |          |
|                                                                   |          |          |
|                                                                   | -        |          |
| < Anterior Siguiente> Finalizar                                   | Cancelar |          |

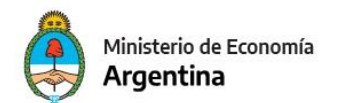

| 🖉 Importación                                                               |         | × |
|-----------------------------------------------------------------------------|---------|---|
| Paso 2   Seleccionar criterio de importación                                |         |   |
| Seleccione el criterio de importación que le resulte más conveniente.       |         |   |
| Criteries de importación                                                    |         |   |
|                                                                             |         | - |
| Componente de escenario a Componente de escenario                           |         |   |
|                                                                             |         |   |
|                                                                             |         |   |
|                                                                             |         |   |
|                                                                             | <br>    |   |
|                                                                             |         |   |
| Descripción                                                                 |         |   |
| Importa imputaciones presupuestarias y sus importes, desde otro componente. | ^       |   |
|                                                                             |         |   |
|                                                                             |         |   |
|                                                                             | ~       |   |
|                                                                             |         |   |
|                                                                             |         |   |
| < Anterior Siguiente> Finalizar                                             | Cancela | r |

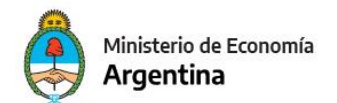

Secretaría de Hacienda

### Seleccionar escenario de origen

| 🛛 🛛 Impe | ortación               |            |            |           |        | ×  |
|----------|------------------------|------------|------------|-----------|--------|----|
| Paso 3   | )   Búsqueda de escena | rios FOP.  |            |           |        |    |
| Búsque   | eda de escenarios FOP  |            |            |           |        |    |
| Básica   | Avanzada Orden         |            |            |           |        |    |
| B        | úsqueda de Escenarios  |            |            |           |        | ^  |
|          | ldentificador          |            |            |           |        |    |
|          | Entidad Emisor         | -          |            |           |        |    |
|          | Entidad Proceso        | -          |            |           |        |    |
|          | Descripción            |            |            |           |        |    |
|          | Gestión                |            | *          |           |        |    |
|          | Tipo Escenario         |            | *          |           |        |    |
|          | Ejercicio              |            | *          |           |        |    |
|          | Período                |            | *          |           |        |    |
|          | Versión                |            | ~          |           |        | ~  |
| -        |                        | < Anterior | Siguiente> | Finalizar | Cancel | ar |

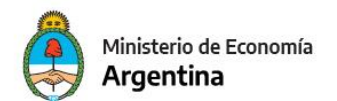

| <b>4   Resu</b><br>Itados de la<br>Ejercicio<br>2024<br>2024<br>2024<br>2024 | iltados de la bús<br>búsqueda de escena<br>Entidad emisora<br>101<br>101<br>101<br>101 | squeda de es<br>arios FOP.<br>Identificador<br>1<br>2<br>3<br>4 | Gestión<br>Presupuestario Preliminar<br>Presupuestario Preliminar<br>Anteproyecto de Presupues<br>Anteproyecto de Presupues | Año Presup.<br>2024<br>2024<br>2024<br>2024         | Tipo Escena<br>Preliminar<br>Preliminar<br>Anteproyec<br>Anteproyec |
|------------------------------------------------------------------------------|----------------------------------------------------------------------------------------|-----------------------------------------------------------------|----------------------------------------------------------------------------------------------------|-----------------------------------------------------|---------------------------------------------------------------------|
| Ejercicio<br>2024<br>2024<br>2024<br>2024<br>2024                            | búsqueda de escena<br>Entidad emisora<br>101<br>101<br>101<br>101                      | arios FOP.<br>Identificador<br>1<br>2<br>3<br>4                 | Gestión<br>Presupuestario Preliminar<br>Presupuestario Preliminar<br>Anteproyecto de Presupues<br>Anteproyecto de Presupues | Año Presup.<br>2024<br>2024<br>2024<br>2024         | Tipo Escen<br>Preliminar<br>Preliminar<br>Anteproyee<br>Anteproyee  |
| Ejercicio<br>2024<br>2024<br>2024<br>2024<br>2024                            | Entidad emisora<br>101<br>101<br>101<br>101                                            | Identificador<br>1<br>2<br>3<br>4                               | Gestión<br>Presupuestario Preliminar<br>Presupuestario Preliminar<br>Anteproyecto de Presupues<br>Anteproyecto de Presupues | Año Presup.<br>2024<br>2024<br>2024<br>2024<br>2024 | Tipo Escen<br>Preliminar<br>Preliminar<br>Anteproyee                |
| 2024<br>2024<br>2024<br>2024<br>2024                                         | 101<br>101<br>101<br>101                                                               | 1<br>2<br>3<br>4                                                | Presupuestario Preliminar<br>Presupuestario Preliminar<br>Anteproyecto de Presupues<br>Anteproyecto de Presupues            | 2024<br>2024<br>2024<br>2024                        | Preliminar<br>Preliminar<br>Anteproye<br>Anteproye                  |
| 2024<br>2024<br>2024<br>e                                                    | 101<br>101<br>101                                                                      | 2<br>3<br>4                                                     | Presupuestario Preliminar<br>Anteproyecto de Presupues<br>Anteproyecto de Presupues                                         | 2024<br>2024<br>2024                                | Preliminar<br>Anteproye<br>Anteproye                                |
| 2024<br>2024<br>e                                                            | 101<br>101                                                                             | 3                                                               | Anteproyecto de Presupues<br>Anteproyecto de Presupues                                                                      | 2024<br>2024                                        | Anteproye<br>Anteproye                                              |
| e                                                                            | 101                                                                                    | 4                                                               | Anteproyecto de Presupues                                                                                                   | 2024                                                | Anteproye                                                           |
| e                                                                            |                                                                                        |                                                                 |                                                                                                    |                                                     |                                                                     |
| e                                                                            |                                                                                        |                                                                 |                                                                                                    |                                                     |                                                                     |
| e                                                                            |                                                                                        |                                                                 |                                                                                                    |                                                     |                                                                     |
|                                                                              |                                                                                        |                                                                 |                                                                                                    |                                                     |                                                                     |
|                                                                              |                                                                                        |                                                                 |                                                                                                    |                                                     |                                                                     |
|                                                                              |                                                                                        |                                                                 |                                                                                                    |                                                     |                                                                     |
|                                                                              |                                                                                        |                                                                 |                                                                                                    |                                                     |                                                                     |
|                                                                              |                                                                                        |                                                                 |                                                                                                    |                                                     |                                                                     |
|                                                                              |                                                                                        |                                                                 |                                                                                                    |                                                     |                                                                     |
|                                                                              |                                                                                        |                                                                 |                                                                                                    |                                                     | ;                                                                   |
| nentos                                                                       |                                                                                        |                                                                 |                                                                                                    |                                                     |                                                                     |
|                                                                              |                                                                                        |                                                                 |                                                                                                    |                                                     |                                                                     |
|                                                                              |                                                                                        | < Anterio                                                       | or Siguiente> Fina                                                                                                    | alizar                                              | Cancelar                                                            |
|                                                                              | ientos                                                                                 | ientos                                                          | ientos<br>< Anterio                                                                                                    | ientos<br>< Anterior Siguiente> Fina                | ientos Anterior Siguiente> Finalizar                                |

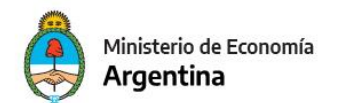

### Se selecciona Saldo Final como criterio de importación:

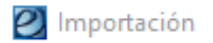

#### Paso 5 | Selección de filtros.

Selección de filtros

| Filtro<br>Criterio | Criterio<br>Saldo Inicial<br>Saldo Final<br>Saldo final a etapa |
|--------------------|-----------------------------------------------------------------|
|                    | Etapas                                                          |
|                    |                                                                 |
|                    | < Anterior Siguiente> Finalizar Cancelar                        |

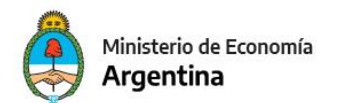

# Se selecciona la estrategia de importación:

| 2 Importación                      |                                                                    | >      |
|------------------------------------|--------------------------------------------------------------------|--------|
| aso 6   Seleción de polític        | a de importación.                                                  |        |
| eleccionar política de importaciór | 1.                                                                 |        |
|                                    |                                                                    |        |
| Políticas de importación           |                                                                    |        |
|                                    |                                                                    |        |
| Agregar o reemplazar               |                                                                    |        |
| Agregar o ignorar                  |                                                                    |        |
| Agregar o igualar                  |                                                                    |        |
|                                    |                                                                    |        |
| Descripción                        |                                                                    |        |
| Importa los elementos del ori      | gen en el destino. En caso de que un elemento del origen ya exista | ~      |
| en el destino, se borra físicam    | nente el elemento destino y se importa el de origen.               |        |
|                                    |                                                                    |        |
|                                    |                                                                    |        |
|                                    |                                                                    | $\sim$ |
|                                    |                                                                    |        |
|                                    |                                                                    |        |
|                                    |                                                                    |        |
|                                    | < Anterior Siguiente> Finalizar Can                                | celar  |
|                                    |                                                                    |        |

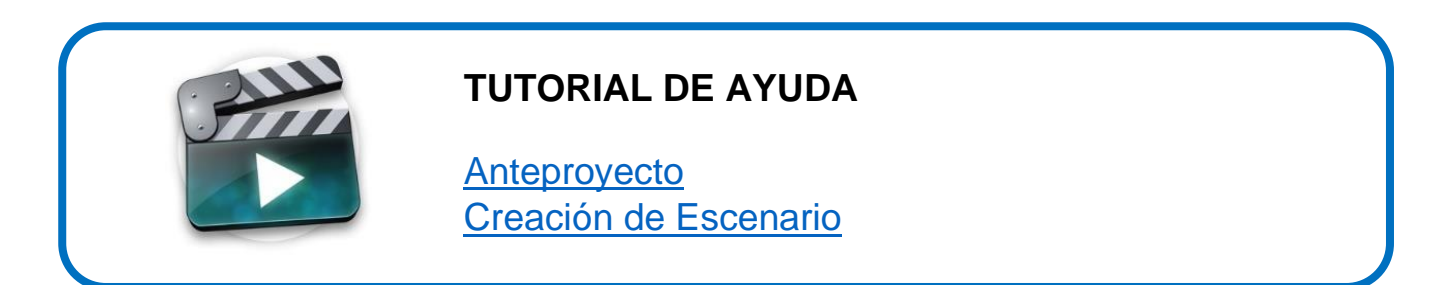

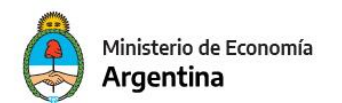

### POBLADO DE ITEMS DE CREDITOS ADICIONALES

Para armar lotes a intercambiar ítems de créditos se puede obtener un listado de créditos de un escenario de referencia.

Seleccionar las columnas con el orden idéntico como se muestra en la pantalla:

| Configuración de Repo                            | ortes <listado créditos="" de="" por="" saldo=""></listado> |              | _                                                                                                    |                                                                                                    |                                              | -                                                                                                    |      | ×   |
|--------------------------------------------------|-------------------------------------------------------------|--------------|----------------------------------------------------------------------------------------------------|----------------------------------------------------------------------------------------------------|----------------------------------------------|----------------------------------------------------------------------------------------------------|------|-----|
| Paso 5   Configurar (<br>Seleccione las columnas | Columnas<br>y especifique las configuraciones correspondie  | entes para : | su vis                                                                                                    | ualización.                                                                                                    |                                              |                                                                                                    |      |     |
| Columnas Disponibles                             | Configurar Cortes de Control                                |              | Image: Constraint of the second second se | Columnas Seleccionadas<br>Servicio Administrativo Financiero<br>Programa<br>Subprograma<br>Proyecto<br>Actividad<br>Obra<br>Ubicación Geográfica<br>Inciso<br>Principal<br>Parcial<br>Subparcial<br>Procedencia<br>Fuente<br>Moneda<br>Entidad Destino<br>Prestamo Externo<br>Bapin<br>Finalidad<br>Función<br>Económico de Crédito<br>Saldo final Gral de la imputación | Corte No No No No No No No No No No No No No | Orden Ascendente<br>Ascendente<br>Ascendente | *    | Ŷ   |
|                                                  |                                                             |              |                                                                                                    | < Anterior Siguiente>                                                                                                    | Finali                                       | zar C                                                                                                    | ance | lar |

### El orden de las columnas del listado se corresponde al Template de Créditos de eSIDIF-FOP

Los ítems de crédito obtenidos se deben trabajar en Excel, completando o actualizando las columnas PEX y Bapin si corresponde.

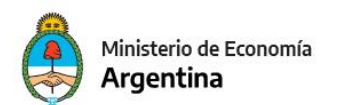

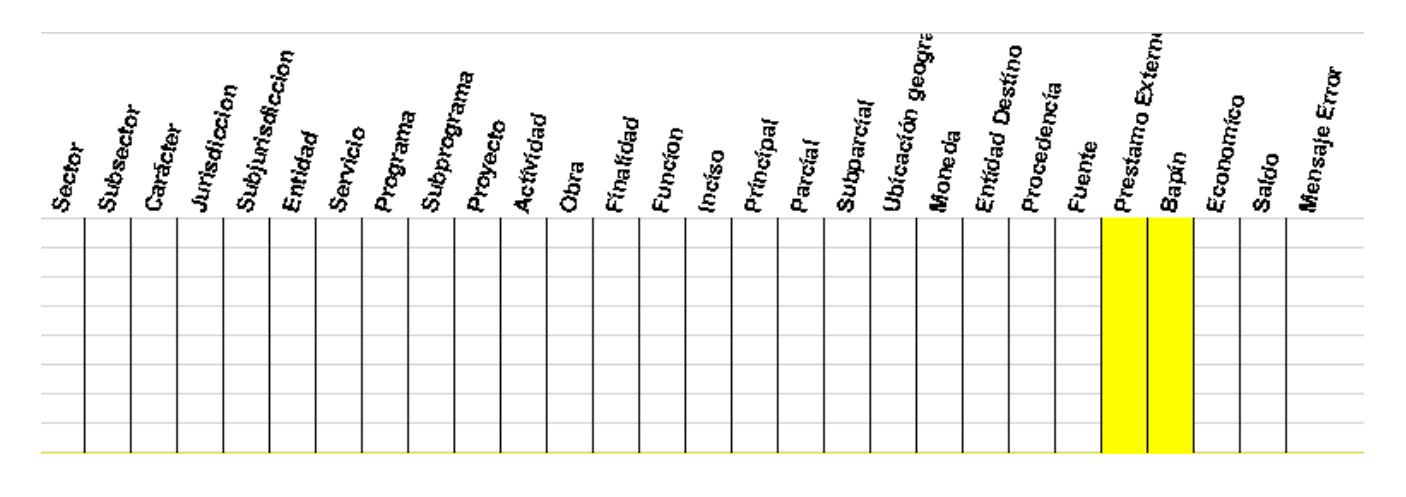

### Estructura de datos de un template de Excel:

La columna Entidad Destino no se llena.

Guardar el listado y trabajarlo en el disco C:\

Ante cualquier duda, consultar en el eSidif, la tabla Clasificadores de Gastos de Inversión (Presupuesto/Formulación Presupuestaria/Entidades Básicas) y eligiendo la Versión de Clasificadores 2024.ONP.2 puede consultar los PEX asociados a sus SAF habilitados.

Si hubiera que hacer esas adecuaciones, cuando se finalice importar los datos al escenario tipo Anteproyecto ya creado, seleccionando la opción origen Excel y la opción agregar e ignorar.

Seguidamente elabore lotes para llenar las solapas de:

Recursos Formulación Física de Programas Programación Financiera de Proyectos Formulación Física de Proyectos

Por tal motivo, repetir la operatoria en cada una de las componentes del Escenario FOP.

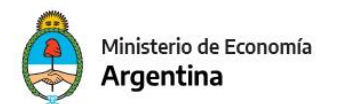

### POBLADO PARA RECURSOS

Para los datos de recursos, utilizar la función de importación ya explicada.

Si el origen de los datos es una planilla Excel propia, pasar los datos a un template de importación de recursos.

Si las Fuentes de Financiamiento Fueran 21 o 22, los ítems de recursos llevan el identificador *PEX* para los siguientes **rubros**, unos de carácter obligatorio y otros que si bien no son obligatorios, permiten la carga del código PEX:

### Tienen marca Obliga PEX en Rubro de Recursos:

Tipo 17 Clase 6 Concepto 1, 2 y 3 Tipo 22 Clase6 Concepto 1, 2 y 3 Tipo 35 Clase 1 Concepto 1 Subconcepto 7, 8 y 9 Tipo 37 Clase 9 Concepto 2 y Subconceptos: todos a nivel hoja excepto el Subconcepto 2 (FMI)

### Tienen marca de Permite PEX

Tipo 35 Clase 7 Concepto 1 y 2 Tipo 37 Clase 9 Concepto 2, Subconcepto 29 (Otros) Tipo 41 Clase (todas)

Es importante tener en cuenta que tanto Bapin como PEX si la relación es única, se deduce automáticamente poblando el dato.

Se encuentran en la página de la ONP los template según el link:

https://www.economia.gob.ar/onp/documentos/instrutexto/archivos/Template\_Componente\_Credito.xls

https://www.economia.gob.ar/onp/documentos/instrutexto/archivos/Template\_Componente\_Recurso.xls

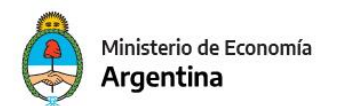

# **IMPORTACIÓN PROGRAMACIÓN FÍSICA DE PROGRAMAS**

# Abrir el escenario creado y ubicarse en la solapa *Programación Física de Programas*,

| Escenario FOP: Anteproyecto Detalla                                                                                                    | ado 2024 🛛                                                               |                           |                                                                          |                                                             |                     |                                                                                                    |                                                                           |                       |                                        |                |                     |              |
|----------------------------------------------------------------------------------------------------|--------------------------------------------------------------------------|---------------------------|--------------------------------------------------------------------------|-------------------------------------------------------------|---------------------|----------------------------------------------------------------------------------------------------|---------------------------------------------------------------------------|-----------------------|----------------------------------------|----------------|---------------------|--------------|
| Entidad Emisora Fundación Miguel<br>Entidad Proceso Fundación Miguel<br>Descripción Anteproyecto Deta<br>Más Datos<br>Credito (Credito) - Detallada Cré<br>O cantidad de elementos filtrac | Lillio Ejercicio<br>Lillio Estado<br>allado 2024<br>dito (CREDET)<br>dos | 2024<br>Abierto<br>Recurs | Identificador<br>Versión<br>Tipo Escenario<br>o (Recurso) - Detallada Re | 3 Gestión A<br>2024.ONP.2<br>Anteproyecto<br>curso (RECDET) | Anteproyecto de Pre | suj Año Presup. 2024 Fe<br>Periodo Año Ve<br>Sup SAF Sup PRG<br>de Programa (Fisico) - Fisica Progr | cha Estado 06/07/2023<br>rsión clasif. 2024.ONP.2<br>amas (FISPRG) Formul | acion Fisica de Proye | cto (Fisico) - Fisica Proyectos (FISPR | Y) Formulaci   | ion Financiera de P | roy (Fisico) |
| Agrupamiento Institucional                                                                                                    | Institución                                                              | Servicio                  | Apertura Programática                                                    | Finalidad Función                                           | Medición Física     | Descripción de Medición Física                                                                      | Tipo de Medición Física                                                   | Unidad de Medi        | Descripción de Unidad de Medida        | Ejecutado 2021 | Ejecutado 2022      | Proyectad    |
|                                                                                                    |                                                                          |                           |                                                                          |                                                             |                     |                                                                                                    |                                                                           |                       |                                        |                |                     |              |
|                                                                                                    |                                                                          |                           |                                                                          |                                                             |                     |                                                                                                    |                                                                           |                       |                                        |                |                     |              |
|                                                                                                    |                                                                          |                           |                                                                          |                                                             |                     |                                                                                                    |                                                                           |                       |                                        |                |                     |              |

### Ir al menú Entidad, y luego Importar elemento:

| 🕘 eSia | if - Ver                                                                   | sión D | 038_9 | 9_0RC1                                                                   |                                       |     |                                      |                          |                        |                                         |                |                     |                       | ES Spanish (Mexi     | co) 🗧 🗇       | ×    |
|--------|----------------------------------------------------------------------------|--------|-------|--------------------------------------------------------------------------|---------------------------------------|-----|--------------------------------------|--------------------------|------------------------|-----------------------------------------|----------------|---------------------|-----------------------|----------------------|---------------|------|
| Archiv | Edi                                                                        | tión   | Enti  | tidad Herramientas Consultas y Reportes Seguridad Ventana Ayuda          |                                       |     |                                      |                          |                        |                                         |                |                     |                       |                      |               |      |
| 00     | 닖                                                                          | 6 i .  |       | Configuración                                                            | Control+G                             |     |                                      |                          |                        |                                         |                |                     |                       |                      |               | 2 2  |
|        | Escena                                                                     | rio Fi |       | Etapas                                                                   |                                       |     |                                      |                          |                        |                                         |                |                     |                       |                      |               |      |
| 92     |                                                                            |        |       | Exportar                                                                 |                                       |     |                                      |                          |                        |                                         |                |                     |                       |                      |               |      |
|        | intidad                                                                    | l Emi: |       | Cerrar                                                                   |                                       | Pr  | esu; Año Presup. 2024 Fe             | cha Estado 06/07/2023    |                        |                                         |                |                     |                       |                      |               |      |
| ۵.     | intidad                                                                    | Proc   |       | Anular                                                                   |                                       |     | ✓ Período Año ✓ Ve                   | rsión clasif. 2024.ONP.2 |                        |                                         |                |                     |                       |                      |               |      |
| 2      | lescrin                                                                    | ción   |       | Eliminar Escenario                                                       |                                       |     | V Sun SAF Sun PRG                    |                          |                        |                                         |                |                     |                       |                      |               |      |
|        |                                                                            |        |       | Consultar Log transiciones                                               |                                       |     | 0-4                                  |                          |                        |                                         |                |                     |                       |                      |               |      |
|        | Más D                                                                      | atos   |       | Totales                                                                  |                                       |     |                                      |                          |                        |                                         |                |                     |                       |                      |               |      |
|        | Entidad Em<br>Entidad Pre<br>Descripción<br>• Más Dato<br>Coreita<br>0 cas | dito ( |       | Propiedades                                                              |                                       | SIC | a de Programa (Eisico) - Eisica Prog | amas (FISPRG) Formu      | lacion Fisica de Proye | ecto (Fisico) - Fisica Proyectos (FISPR | ) Formulac     | ion Financiera de P | Proy (Fisico) - Finan | ciera Proyectos (FIN | PRY)          |      |
|        | 0                                                                          | cant   |       | Cambiar APG                                                              |                                       |     |                                      |                          |                        |                                         |                |                     |                       |                      |               |      |
|        |                                                                            | Agru   |       | Cambiar Jurisdicción                                                     |                                       | a   | Descripción de Medición Física       | Tipo de Medición Física  | Unidad de Medi         | Descripción de Unidad de Medida         | Ejecutado 2021 | Ejecutado 2022      | Proyectado 2023       | Programado 20        | Programado 20 | Prog |
|        |                                                                            |        |       | Modificación Masiva de Escenarios FOP a partir de Importación de Columna |                                       |     |                                      |                          |                        |                                         |                |                     |                       |                      | -             |      |
|        |                                                                            |        | p.    | Filtrar Elementos                                                        |                                       |     |                                      |                          |                        |                                         |                |                     |                       |                      |               |      |
|        |                                                                            |        |       | Agregar Elemento                                                         | Control+Mavús+a                       |     |                                      |                          |                        |                                         |                |                     |                       |                      |               |      |
|        |                                                                            |        | -     | Eliminar Elemento                                                        | Control+Mayús+e                       |     |                                      |                          |                        |                                         |                |                     |                       |                      |               |      |
|        |                                                                            |        |       | Importar Elemento                                                        |                                       |     |                                      |                          |                        |                                         |                |                     |                       |                      |               |      |
|        |                                                                            |        | _     | Descargar template de importación                                        |                                       |     |                                      |                          |                        |                                         |                |                     |                       |                      |               |      |
|        |                                                                            |        |       | Validar y Deducir                                                        |                                       |     |                                      |                          |                        |                                         |                |                     |                       |                      |               |      |
|        |                                                                            |        | 5     | Modificaciones Masivas                                                   | Control+Mayús+m                       |     |                                      |                          |                        |                                         |                |                     |                       |                      |               |      |
|        |                                                                            |        |       | Eliminación Masiva de Ítems sin crédito                                  | iminación Masiva de Ítems sin crédito |     |                                      |                          |                        |                                         |                |                     |                       |                      |               |      |
|        |                                                                            |        |       |                                                                          |                                       |     |                                      |                          |                        |                                         |                |                     |                       |                      |               |      |
|        |                                                                            |        |       |                                                                          |                                       |     |                                      |                          |                        |                                         |                |                     |                       |                      |               |      |
|        |                                                                            |        |       |                                                                          |                                       |     |                                      |                          |                        |                                         |                |                     |                       |                      |               |      |
|        |                                                                            |        |       |                                                                          |                                       |     |                                      |                          |                        |                                         |                |                     |                       |                      |               |      |
|        |                                                                            |        |       |                                                                          |                                       |     |                                      |                          |                        |                                         |                |                     |                       |                      |               |      |
|        |                                                                            |        |       |                                                                          |                                       |     |                                      |                          |                        |                                         |                |                     |                       |                      |               |      |
|        |                                                                            |        |       |                                                                          |                                       |     |                                      |                          |                        |                                         |                |                     |                       |                      |               |      |
|        |                                                                            |        |       |                                                                          |                                       |     |                                      |                          |                        |                                         |                |                     |                       |                      |               |      |
|        |                                                                            |        |       |                                                                          |                                       |     |                                      |                          |                        |                                         |                |                     |                       |                      |               |      |
|        |                                                                            |        |       |                                                                          |                                       |     |                                      |                          |                        |                                         |                |                     |                       |                      |               |      |
|        |                                                                            |        |       |                                                                          |                                       |     |                                      |                          |                        |                                         |                |                     |                       |                      |               |      |
|        |                                                                            |        |       |                                                                          |                                       |     |                                      |                          |                        |                                         |                |                     |                       |                      |               |      |
|        |                                                                            |        |       |                                                                          |                                       |     |                                      |                          |                        |                                         |                |                     |                       |                      |               |      |
|        |                                                                            |        |       |                                                                          |                                       |     |                                      |                          |                        |                                         |                |                     |                       |                      |               |      |
|        |                                                                            |        |       |                                                                          |                                       |     |                                      |                          |                        |                                         |                |                     |                       |                      |               |      |
|        |                                                                            |        |       |                                                                          |                                       |     |                                      |                          |                        |                                         |                |                     |                       |                      |               |      |
|        |                                                                            |        |       |                                                                          |                                       |     |                                      |                          |                        |                                         |                |                     |                       |                      |               |      |
|        |                                                                            |        |       |                                                                          |                                       |     |                                      |                          |                        |                                         |                |                     |                       |                      |               |      |

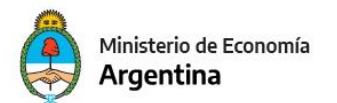

Elegir de las opciones de Importar elemento, la que dice *Imputación física*. Traerá los ítems físicos que tengo en la Versión de Clasificadores que se está usando.

| 🕗 Importación                                                     |         | ×   |
|-------------------------------------------------------------------|---------|-----|
| Paso 1   Seleccionar tipo de entidad                              |         | - 1 |
| Seleccione el tipo de entidad desde la cual desea importar datos. |         |     |
|                                                                   |         |     |
| Tipo entidad fuente                                               |         |     |
| Excel<br>Escenario EOP                                            |         |     |
| Imputación Física                                                 |         |     |
|                                                                   |         |     |
|                                                                   |         |     |
|                                                                   |         |     |
|                                                                   |         |     |
|                                                                   |         |     |
|                                                                   |         |     |
|                                                                   |         |     |
|                                                                   |         |     |
|                                                                   |         |     |
|                                                                   |         |     |
|                                                                   | <br>    |     |
|                                                                   |         |     |
| < Anterior Siguiente> Finalizar                                   | Cancela | ar  |

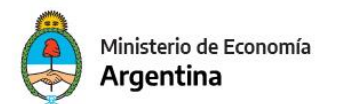

Δ

6

# Allí se debe elegir Importación de imputaciones físicas a componente de escenario

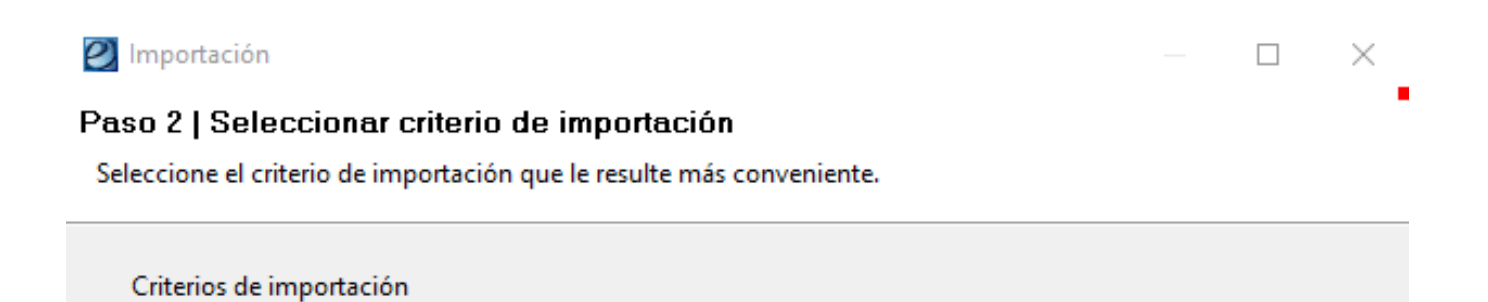

Importación desde Imputaciones Físicas a Componente de Escenario

Descripción

Importa desde Imputaciones Físicas a Componente de Escenario

< Anterior Siguiente> Finalizar Cancelar

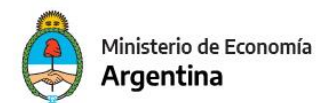

### Presionando *Siguiente*. Ofrece filtros. Presionar *Siguiente*.

| 🕗 Importación               |                       | — 🗆 X                   |
|-----------------------------|-----------------------|-------------------------|
| Paso 3   Búsqueda de Imputa | aciones Físicas       |                         |
| Selección de filtros        |                       |                         |
| Filtro de imputaciones      |                       |                         |
|                             | Servicio              | Institución             |
|                             | Desde:                | Desde:                  |
|                             | Hasta:                | Hasta:                  |
|                             |                       |                         |
|                             | Apertura Programática | Tipo de Medición Física |
|                             | Hasta:                |                         |
|                             | Medición Eísica       | Unidad de Medida        |
|                             |                       |                         |
|                             |                       |                         |
|                             |                       |                         |
|                             |                       |                         |
|                             |                       |                         |
|                             |                       |                         |
|                             | < Anterior Siguiente> | Finalizar Cancelar      |

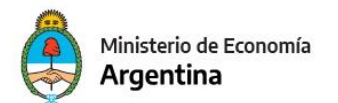

Luego señala la política con la que se traerán con la importación de ítems físicos

| Importación                                                                        |           |         | $\times$ |
|------------------------------------------------------------------------------------|-----------|---------|----------|
| Paso 6   Seleción de política de importación.                                      |           |         |          |
| Seleccionar política de importación.                                               |           |         |          |
|                                                                                    |           |         |          |
| Políticas de importación                                                           |           |         |          |
| Agregar o ignorar                                                                  |           |         |          |
|                                                                                    |           |         |          |
|                                                                                    |           |         |          |
|                                                                                    |           |         |          |
|                                                                                    |           |         |          |
| Descripción                                                                        |           |         |          |
| Importa los elementos del origen en el destino. En caso de que un elemento del ori | igen ya e | xista 🗠 |          |
| en el destino, se ignora el elemento origen y no se altera el de destino.          |           |         |          |
|                                                                                    |           |         |          |
|                                                                                    |           | ~       |          |
|                                                                                    |           |         |          |
|                                                                                    |           |         |          |
| < Anterior Siguiente> Finaliza                                                     | ar        | Cance   | lar      |

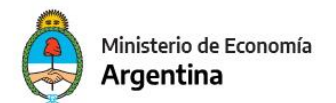

# Por último se muestran los parámetros seleccionados para la importación, se debe presionar finalizar para realizar la misma

| 🕗 Importación                                                                                                    |      |         | $\times$ |
|----------------------------------------------------------------------------------------------------|------|---------|----------|
| Último paso   Confirmación de los parámetros seleccionados para la imp                                                                                                    | orta | ción    |          |
| Confirmar los parámetros seleccionados para la importación                                                                                                    |      |         |          |
| Resumen de la importación         Fuente: Imputación Física         Criterio de importación:         Importa desde Imputaciones Físicas a Componente de Escenario         Filtros:         Version de clasificadores: 2024.ONP.2         Institución desde: *.*.* hasta: *.*.*         Servicio desde: * hasta: *         Apertura Programática desde: *.*.* hasta: *.*.*         Tipo de Medición Física:         Medición Física:         Unidad de Medida         Política: Agregar o ignorar |      |         |          |
|                                                                                                    |      |         |          |
| < Anterior Siguiente> Finalizar                                                                                                    |      | Cancela | r        |

### Muestra que lo está realizando:

| Monitor  | de Progreso                       |          |
|----------|-----------------------------------|----------|
| <b>i</b> | Importando elementos al escenario |          |
|          |                                   |          |
|          |                                   | Cancelar |

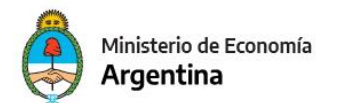

Envía mensaje de que ha terminado:

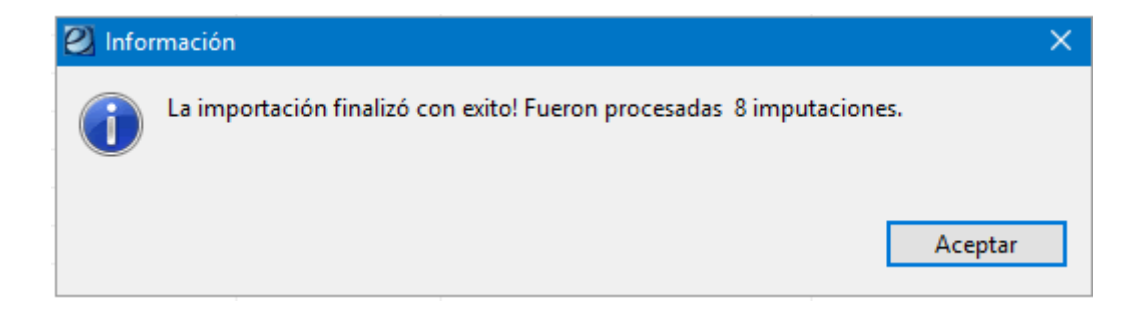

Tener en cuenta que se pueden agregar manualmente ítems que no hayan sido incluidos en la importación, siempre y cuando con posterioridad a la importación hayan sido incluidos en la versión de clasificadores.

| Escer                             | nario FOP: Anteproyecto Detal                                                                                                    | lado 2024 🛛                                                                   |                   |                                                                          |                                                                       |                                                                                                    |                                                                                                    |                                                               |                       |                                    |                  |                      |
|-----------------------------------|----------------------------------------------------------------------------------------------------|-------------------------------------------------------------------------------|-------------------|--------------------------------------------------------------------------|-----------------------------------------------------------------------|----------------------------------------------------------------------------------------------------|----------------------------------------------------------------------------------------------------|---------------------------------------------------------------|-----------------------|------------------------------------|------------------|----------------------|
| Entida<br>Entida<br>Descri<br>Más | ad Emisora Fundación Migue<br>ad Proceso Fundación Migue<br>ipción Anteproyecto Det<br>Datos<br>redito (Credito) - Detallada Cre<br>8 cantidad de elementos filtra | I Lillio Ejercicio<br>I Lillio Estado<br>allado 2024<br>Edito (CREDET)<br>dos | Abierto<br>Recurs | Identificador<br>Versión<br>Tipo Escenario<br>o (Recurso) - Detallada Re | 3 Gestión Antepr<br>2024.ONP.2<br>Anteproyecto<br>curso (RECDET) Form | royecto de Presuj<br>F<br>F<br>F<br>F<br>F<br>F<br>F<br>S<br>C<br>F<br>S<br>S<br>C<br>C<br>F<br>S<br>C<br>C<br>C<br>C<br>C<br>C<br>C<br>C<br>C<br>C<br>C<br>C<br>C | Año Presup. 2024 Fecha Es<br>Periodo Año Versión<br>Sup SAF Sup PRG<br>ograma (Fisico) - Fisica Programas | tado 06/07/2023<br>clasif. 2024,ONP.2<br>(FISPRG) Formulacion | Física de Proyecto (F | isico) - Fisica Proyectos (FISPRY) | Formulacion Fina | anciera de Proy (Fis |
|                                   | Agrupamiento Institucional                                                                                                    | Institución                                                                   | Servicio          | Apertura Programática                                                    | Finalidad Función                                                     | Medición Física                                                                                                    | Descripción de Medición Física                                                                            | Tipo de Medición Física                                       | Unidad de Medi        | Descripción de Unidad de Medida    | Ejecutado 2021   | Ejecutado 2022       |
|                                   | 1.1.2                                                                                                    | 70.0.101                                                                      | 101               | 16.0                                                                     | 3.5 - Ciencia y Técnica                                               | 42                                                                                                    | Servicio Bibliog Especializado                                                                            | M                                                             | 188                   | Consulta Bibliográfica             | 0                | 0                    |
|                                   | 1.1.2                                                                                                    | 70.0.101                                                                      | 101               | 16.0                                                                     | 3.5 - Ciencia y Técnica                                               | 69                                                                                                    | Exposiciones                                                                                              | м                                                             | 150                   | Exposición                         | 0                | 0                    |
|                                   | 1.1.2                                                                                                    | 70.0.101                                                                      | 101               | 16.0                                                                     | 3.5 - Ciencia y Técnica                                               | 100                                                                                                    | Investigaciones                                                                                           | М                                                             | 131                   | Línea de Investigación             | 0                | 0                    |
|                                   | 1.1.2                                                                                                    | 70.0.101                                                                      | 101               | 16.0                                                                     | 3.5 - Ciencia y Técnica                                               | 108                                                                                                    | Tasa Pub. Medios Nacionales                                                                               | 1                                                             | 1187                  | Porcentaje                         | 0                | 0                    |
|                                   | 1.1.2                                                                                                    | 70.0.101                                                                      | 101               | 16.0                                                                     | 3.5 - Ciencia y Técnica                                               | 109                                                                                                    | Tasa Digitalización Colec.                                                                                | 1                                                             | 1187                  | Porcentaje                         | 0                | 0                    |
|                                   | 1.1.2                                                                                                    | 70.0.101                                                                      | 101               | 16.0                                                                     | 3.5 - Ciencia y Técnica                                               | 163                                                                                                    | Conferencias, Congresos y Dis.                                                                            | M                                                             | 21                    | Congreso Organizado                | 0                | 0                    |
|                                   | 1.1.2                                                                                                    | 70.0.101                                                                      | 101               | 16.0                                                                     | 3.5 - Ciencia y Técnica                                               | 165                                                                                                    | Visitas Guiadas                                                                                           | M                                                             | 45                    | Visitante                          | 0                | 0                    |
|                                   | 1.1.2                                                                                                    | 70.0.101                                                                      | 101               | 16.0                                                                     | 3.5 - Ciencia y Técnica                                               | 1026                                                                                                    | Edición de Publicaciones                                                                                  | M                                                             | 148                   | Publicación                        | 0                | 0                    |
|                                   |                                                                                                    |                                                                               |                   |                                                                          |                                                                       |                                                                                                    |                                                                                                    |                                                               |                       |                                    |                  |                      |
|                                   |                                                                                                    |                                                                               |                   |                                                                          |                                                                       |                                                                                                    |                                                                                                    |                                                               |                       |                                    |                  |                      |
|                                   |                                                                                                    |                                                                               |                   |                                                                          |                                                                       |                                                                                                    |                                                                                                    |                                                               |                       |                                    |                  |                      |
|                                   |                                                                                                    |                                                                               |                   |                                                                          |                                                                       |                                                                                                    |                                                                                                    |                                                               |                       |                                    |                  |                      |

# **IMPORTACIÓN FORMULACION FÍSICA DE PROYECTO**

Para realizar la importación hay que posicionarse sobre la componente

| Scenario FOP: Anteproyecto Detallado 2024                                                                 |                                 |                           |                 |                               |                       |              |                     |                        |
|----------------------------------------------------------------------------------------------------|---------------------------------|---------------------------|-----------------|-------------------------------|-----------------------|--------------|---------------------|------------------------|
|                                                                                                    |                                 |                           |                 |                               |                       |              |                     |                        |
| Entidad Emisora Fundación Miguel Lillio Ejercicio 2024 Identificador 3 Gestión Anteproyecto               | de Presu; Año Presup. 202       | 24 Fecha Estado           | 06/07/2023      |                               |                       |              |                     |                        |
| Entidad Proceso Fundación Miguel Lillio Estado Abierto Versión 2024.ONP.2                                 | <ul> <li>Período Año</li> </ul> | o 🗸 Versión clasif.       | 2024.ONP.2      |                               |                       |              |                     |                        |
| Descripción Anteproyecto Detallado 2024 Tipo Escenario Anteproyecto                                       | ✓ 🗌 Sup SAF 🔲 S                 | up PRG                    |                 |                               |                       |              |                     |                        |
| Más Datos                                                                                                 |                                 |                           |                 |                               |                       |              |                     |                        |
| Credito (Credito) - Detallada Crédito (CREDET) Recurso (Recurso) - Detallada Recurso (RECDET) Formulacion | Fisica de Programa (Fisico) -   | - Fisica Programas (FISPF | (G) Formulad    | ion Fisica de Proyecto (Fisic | o) - Fisica Proyectos | (FISPRY) For | nulacion Financiera | de Proy (Fisico) - Fir |
| 0 cantidad de elementos filtrados                                                                         | -                               | -                         |                 |                               |                       |              |                     |                        |
| Agrupamiento Institucional Institución Servicio Apertura Programática Descripción de Apertura Program     | ática Finalidad Función         | Ubicación Geográfica      | Medición Física | Tipo de Medición Física       | Unidad de Medi        | Acumulado 2  | Proyectado 2023     | Programado 20          |
|                                                                                                    |                                 | -                         |                 |                               |                       |              |                     | -                      |
|                                                                                                    |                                 |                           |                 |                               |                       |              |                     |                        |
|                                                                                                    |                                 |                           |                 |                               |                       |              |                     |                        |
|                                                                                                    |                                 |                           |                 |                               |                       |              |                     |                        |
|                                                                                                    |                                 |                           |                 |                               |                       |              |                     |                        |
|                                                                                                    |                                 |                           |                 |                               |                       |              |                     |                        |
|                                                                                                    |                                 |                           |                 |                               |                       |              |                     |                        |
|                                                                                                    |                                 |                           |                 |                               |                       |              |                     |                        |
|                                                                                                    |                                 |                           |                 |                               |                       |              |                     |                        |
|                                                                                                    |                                 |                           |                 |                               |                       |              |                     |                        |
|                                                                                                    |                                 |                           |                 |                               |                       |              |                     |                        |
|                                                                                                    |                                 |                           |                 |                               |                       |              |                     |                        |

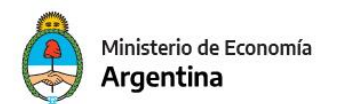

Presionando el menú entidad se debe ir a la opción de importar elemento.

| 😢 eSi       | lif - Versid                                                    | ón D3                                      | 8_9_           | 0RC1                                                                                                    |              |              |                    |              |                                    |                                                                                                    |                   |                      |                 |                         |                |             |                 |               | ES Spanish    | (Mexico) 🚦    | 0 X         |
|-------------|-----------------------------------------------------------------|--------------------------------------------|----------------|----------------------------------------------------------------------------------------------------|--------------|--------------|--------------------|--------------|------------------------------------|----------------------------------------------------------------------------------------------------|-------------------|----------------------|-----------------|-------------------------|----------------|-------------|-----------------|---------------|---------------|---------------|-------------|
| Archiv      | o Edició                                                        | ón B                                       | Entid          | dad Herramientas Co                                                                                                    | nsultas y Ri | eportes S    | Seguridad Venta    | ana Ayuda    |                                    |                                                                                                    |                   |                      |                 |                         |                |             |                 |               |               |               |             |
| e 4         | Escenario                                                       | o Fe                                       |                | Configuración<br>Etapas<br>Exportar                                                                                      |              |              |                    |              | Control+G                          |                                                                                                    |                   |                      |                 |                         |                |             |                 |               |               |               | 18 1 18<br> |
| ह<br>ह<br>र | Entidad E<br>Entidad P<br>Descripci<br>Más Dat<br>Credi<br>0 ci | Emit<br>Proc<br>ión<br>tos<br>ito I<br>ant |                | Cerrar<br>Anular<br>Eliminar Escenario<br>Consultar Log transicion<br>Propiedades<br>Cambiar APG<br>Cambiar Jurisdicción | ies          |              |                    |              |                                    | Presul       Año Preuje. 2024       Fecha Estado       (B6/07/2023)         Periodo       Año       Versión clasif.       2024.01/P.2         Sup SAF       Sup PRG       Sup PRG         sica de Programa (Fisico) - Fisica Programas (FISPRG)       Formulacion Fisica de Proyectos (FISPRY)       Formulacion Financiera de Proy (Fisico) - Financiera Proyectos (FINPRY) |                   |                      |                 |                         |                |             |                 |               |               |               |             |
|             | □ A                                                             | igru (                                     |                | Modificación Masiva de<br>Totales                                                                                        | Escenarios   | ; FOP a parl | tir de Importaciór | n de Columna |                                    | ca                                                                                                    | Finalidad Función | Ubicación Geográfica | Medición Física | Tipo de Medición Física | Unidad de Medi | Acumulado 2 | Proyectado 2023 | Programado 20 | Programado 20 | Programado 20 | Program     |
|             |                                                                 |                                            | ©,<br>□,<br>©, | Filtrar Elementos<br>Agregar Elemento<br>Eliminar Elemento<br>Importar Elemento                                          |              |              |                    |              | Control+Mayús+a<br>Control+Mayús+e |                                                                                                    |                   |                      |                 |                         |                |             |                 |               |               |               |             |
|             |                                                                 |                                            |                | Descargar template de ir<br>Validar y Deducir                                                                            | mportaciór   | n            |                    |              |                                    |                                                                                                    |                   |                      |                 |                         |                |             |                 |               |               |               |             |
|             |                                                                 | 5                                          | <b>G</b>       | Modificaciones Masivas.                                                                                                  |              |              |                    |              | Control+Mayús+m                    |                                                                                                    |                   |                      |                 |                         |                |             |                 |               |               |               |             |
|             |                                                                 |                                            |                |                                                                                                    |              | EURO         |                    |              |                                    |                                                                                                    |                   |                      |                 |                         |                |             |                 |               |               |               |             |

En el paso uno debe seleccionarse el tipo de importación, dependiendo la acción que se desea realizar, se puede importar desde un archivo Excel con formato "template", desde otro escario FOP o desde la tabla de imputaciones físicas.

| 🕗 Importación                                                   |                   |   |         | $\times$ |
|-----------------------------------------------------------------|-------------------|---|---------|----------|
| Paso 1   Seleccionar tipo de entidad                            |                   |   |         |          |
| Seleccione el tipo de entidad desde la cual desea importar dato |                   |   |         |          |
| Tino entidad fuente                                             |                   |   |         |          |
|                                                                 |                   |   |         |          |
| Excel                                                           |                   |   |         |          |
| Imputación Física                                               |                   |   |         |          |
|                                                                 |                   |   |         |          |
|                                                                 |                   |   |         |          |
|                                                                 |                   |   |         |          |
|                                                                 |                   |   |         |          |
|                                                                 |                   |   |         |          |
|                                                                 |                   |   |         |          |
|                                                                 |                   |   |         |          |
|                                                                 |                   |   |         |          |
|                                                                 |                   |   |         |          |
|                                                                 |                   |   |         |          |
|                                                                 |                   |   |         |          |
|                                                                 |                   |   |         |          |
|                                                                 |                   |   |         |          |
| < Anterior Si                                                   | guiente> Finaliza | r | Cancela | r        |

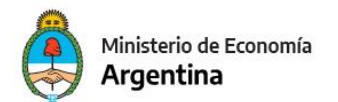

# Seleccionado el tipo de importación hay que marcar el criterio

| M Importación                                                         |        | $\times$ |
|-----------------------------------------------------------------------|--------|----------|
| Paso 2   Seleccionar criterio de importación                          |        |          |
| Seleccione el criterio de importación que le resulte más conveniente. |        |          |
|                                                                       |        |          |
| Criterios de importación                                              |        |          |
| Importación desde Imputaciones Eísicas a Componente de Essenario      |        |          |
| Importación desde imputaciones Físicas a Componente de Escenario      |        |          |
|                                                                       |        |          |
|                                                                       |        |          |
|                                                                       |        |          |
|                                                                       |        |          |
| Descripción                                                           |        |          |
|                                                                       |        |          |
| Importa desde Imputaciones Físicas a Componente de Escenario          | <br>^  |          |
| Importa desde Imputaciones Físicas a Componente de Escenario          | <br>^  |          |
| Importa desde Imputaciones Físicas a Componente de Escenario          | <br>^  |          |
| Importa desde Imputaciones Físicas a Componente de Escenario          | ^      |          |
| Importa desde Imputaciones Físicas a Componente de Escenario          | < >    |          |
| Importa desde Imputaciones Físicas a Componente de Escenario          | <<br>> |          |

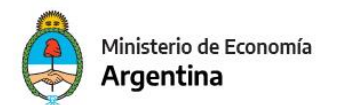

En el próximo paso, filtros, en caso de no necesitar aplicar ninguno presionar siguiente para que tome todo en la importación

| 🕗 Importación                                     |                                                                            |          |                                                    |          |
|---------------------------------------------------|----------------------------------------------------------------------------|----------|----------------------------------------------------|----------|
| Paso 3   Búsqueda de Impu<br>Selección de filtros | itaciones Físicas                                                          |          |                                                    |          |
| Filtro de imputaciones                            | Servicio Desde: Hasta: Apertura Programática Desde: Hasta: Medición Física |          | Institución<br>Desde:<br>Hasta:<br>Tipo de Medició | n Física |
|                                                   | < Anterior Si                                                              | quiente> | Finalizar                                          | Cancelar |

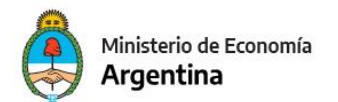

# Se debe seleccionar la política de importación

| 🔰 Importación                                                              |                                            |                                           |                   |          | $\times$ |
|----------------------------------------------------------------------------|--------------------------------------------|-------------------------------------------|-------------------|----------|----------|
| 'aso 6   Seleción de política de                                           | importación.                               |                                           |                   |          |          |
| Seleccionar política de importación.                                       |                                            |                                           |                   |          |          |
|                                                                            |                                            |                                           |                   |          |          |
| Políticas de importación                                                   |                                            |                                           |                   |          |          |
|                                                                            |                                            |                                           |                   |          |          |
| Agregar o ignorar                                                          |                                            |                                           |                   |          |          |
|                                                                            |                                            |                                           |                   |          |          |
|                                                                            |                                            |                                           |                   |          |          |
| Con recarga                                                                |                                            |                                           |                   |          |          |
| Descripción                                                                |                                            |                                           |                   |          |          |
|                                                                            |                                            |                                           |                   |          | _        |
| Importa los elementos del origen e<br>en el destino, se ignora el elemento | n el destino. En ca<br>o origen y no se al | so de que un eleme<br>tera el de destino. | nto del origen ya | exista 🗠 |          |
|                                                                            |                                            |                                           |                   |          |          |
|                                                                            |                                            |                                           |                   |          |          |
|                                                                            |                                            |                                           |                   | Ť        |          |
|                                                                            |                                            |                                           |                   |          |          |
|                                                                            |                                            |                                           |                   |          |          |
|                                                                            | < Anterior                                 | Siguiente>                                | Finalizar         | Cance    | ar       |

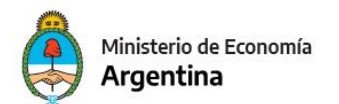

El último paso previo a la importación muestra el resumen de lo que se fue filtrando, con el finalizar se realiza la misma

| imo paso I Confirmación d                                                           | le los parámetro         | s seleccionado   | os para la impo | rtación |
|-------------------------------------------------------------------------------------|--------------------------|------------------|-----------------|---------|
| nfirmar los parámetros seleccion                                                    | ados para la importa     | ción             |                 |         |
|                                                                                     |                          |                  |                 |         |
| Resumen de la importación                                                           |                          |                  |                 |         |
| Fuente: Imputación Física<br>Criterio de importación:<br>Importa desde Imputacione: | s Físicas a Componer     | ite de Escenario |                 |         |
| Eiltraa                                                                             | poner                    |                  |                 |         |
| Version de clasificadores: 20                                                       | 24.ONP.2                 |                  |                 |         |
| Institución desde: *.*.* hasta<br>Servicio desde: * hasta: *                        | 3: *.*.*                 |                  |                 |         |
| Apertura Programática deso<br>Tipo de Medición Física:                              | de: *.*.*.* hasta: *.*.* |                  |                 |         |
| Medición Física:                                                                    |                          |                  |                 |         |
| Unidad de Medida                                                                    |                          |                  |                 |         |
| Política: Agregar o ignorar                                                         |                          |                  |                 |         |
|                                                                                     |                          |                  |                 |         |
|                                                                                     |                          |                  |                 |         |
|                                                                                     |                          |                  |                 |         |
|                                                                                     |                          |                  |                 |         |
|                                                                                     |                          |                  |                 |         |

El sistema va a informar con cuantos ítems finalizó la importación y serán impactados en el escenario, en caso de existir un descarte se genera un archivo Excel con el mismo donde indica porque no pudo ingresar esa información al escenario

| 😼 Es | cenario FOP: A | nteproyecto Detalla  | ado 2024 🖾       |          |                            |                                      |                              |                                          |                 |                                |                       |              |                      |
|------|----------------|----------------------|------------------|----------|----------------------------|--------------------------------------|------------------------------|------------------------------------------|-----------------|--------------------------------|-----------------------|--------------|----------------------|
| Ent  | idad Emisora   | Fundación Miguel     | Lillio Ejercicio | 2024     | Identificador              | 3 Gestión Anteproyecto de Pre        | ut Año Presup. 2024          | Fecha Estado 06/0                        | 7/2023          |                                |                       |              |                      |
| Ent  | idad Proceso   | Fundación Miguel     | Lillio Estado    | Abierto  | Versión                    | 2024.ONP.2                           | Período Año                  | <ul> <li>Versión clasif. 2024</li> </ul> | .ONP.2          |                                |                       |              |                      |
| De   | cripción       | Anteproyecto Deta    | Ilado 2024       |          | Tipo Escenario             | Anteproyecto                         | ✓ Sup SAF Sup PF             | łG                                       |                 |                                |                       |              |                      |
| ► M  | ás Datos       |                      |                  |          |                            |                                      |                              |                                          |                 |                                |                       |              |                      |
|      | Credito (Cred  | ito) - Detallada Cré | dito (CREDET)    | Recurs   | o (Recurso) - Detallada Re | curso (RECDET) Formulacion Fisica    | de Programa (Fisico) - Fisic | a Programas (FISPRG)                     | Formulacion Fis | ica de Proyecto (Fisico) - Fis | ica Proyectos (FISPRY | ) Formulacio | n Financiera de Proy |
|      | 5 cantidad     | de elementos filtrad | los              |          |                            |                                      |                              |                                          |                 |                                |                       |              |                      |
| 16   | Agrupam        | iento Institucional  | Institución      | Servicio | Apertura Programática      | Descripción de Apertura Programática | Finalidad Función            | Ubicación Geográfica                     | Medición Física | Tipo de Medición Física        | Unidad de Medi        | Acumulado 2  | Proyectado 2023      |
| 0    | 1.1.2          |                      | 70.0.101         | 101      | 16.0.10.0.51               | Adecuación de Instalación Eléc       | 3.5 - Ciencia y Técnica      | 90                                       | 1               | S                              | 506                   | 0            | 0                    |
| 0    | 1.1.2          |                      | 70.0.101         | 101      | 16.0.13.0.51               | Adecuación de Instalación Eléc       | 3.5 - Ciencia y Técnica      | 90                                       | 1               | S                              | 506                   | 0            | 0                    |
| 0    | 1.1.2          |                      | 70.0.101         | 101      | 16.0.14.0.51               | Instalación de un Sistema de C       | 3.5 - Ciencia y Técnica      | 90                                       | 1               | S                              | 506                   | 0            | 0                    |
|      | 1.1.2          |                      | 70.0.101         | 101      | 16.0.15.0.51               | Desarrollo de Infraestructura        | 3.5 - Ciencia y Técnica      | 90                                       | 1               | S                              | 506                   | 0            | 0                    |
| 0    | 1.1.2          |                      | 70.0.101         | 101      | 16.0.16.0.51               | Ampliación del Museo de Cienci       | 3.5 - Ciencia y Técnica      | 90                                       | 1               | S                              | 506                   | 0            | 0                    |
|      |                |                      |                  |          |                            |                                      |                              |                                          |                 |                                |                       |              |                      |
|      |                |                      |                  |          |                            |                                      |                              |                                          |                 |                                |                       |              |                      |
|      |                |                      |                  |          |                            |                                      |                              |                                          |                 |                                |                       |              |                      |
|      |                |                      |                  |          |                            |                                      |                              |                                          |                 |                                |                       |              |                      |
|      |                |                      |                  |          |                            |                                      |                              |                                          |                 |                                |                       |              |                      |

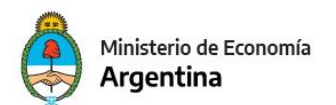

# **IMPORTACIÓN FORMULACION FÍNANCIERA DE PROYECTO**

Para comenzar con la importación hay que posicionarse sobre la componente

|      | 3 i 🔏                        |                     |          |                             |                                      |             |                                |                     |                          |             |                      |                         |                      |                      |                     |            |
|------|------------------------------|---------------------|----------|-----------------------------|--------------------------------------|-------------|--------------------------------|---------------------|--------------------------|-------------|----------------------|-------------------------|----------------------|----------------------|---------------------|------------|
| enz  | rio EOP: Anteprovecto Deta   | llado 2024 🐰        |          |                             |                                      |             |                                |                     |                          |             |                      |                         |                      |                      |                     |            |
|      |                              |                     |          |                             |                                      |             |                                |                     |                          |             |                      |                         |                      |                      |                     |            |
| dac  | Emisora Fundación Migu       | el Lillio Ejercicio | 2024     | Identificador               | 3 Gestión Anteproyecto de Pre        | isuj Año    | Presup. 2024 Fech              | a Estado 06/07/202  | 3                        |             |                      |                         |                      |                      |                     |            |
| dad  | Proceso Fundación Migu       | el Lillio Estado    | Abierto  | Versión                     | 2024.ONP.2                           | ~ Peri      | íodo Año 🗸 Versi               | ón clasif. 2024.ONP | 2                        |             |                      |                         |                      |                      |                     |            |
| crip | ción Anteproyecto D          | tallado 2024        |          | Tipo Escenario              | Anteproyecto                         | ~ 🗆 S       | up SAF 🔲 Sup PRG               |                     |                          |             |                      |                         |                      |                      |                     |            |
| is D | atos                         |                     |          |                             |                                      |             |                                |                     |                          |             |                      |                         |                      |                      |                     |            |
| Cre  | dito (Credito) - Detallada C | Adito (CREDET)      | Recurs   | ro (Recurro) - Detallada Re | curro (RECDET) Formulacion Firica    | de Prog     | rama (Firico) - Firica Program | mar (FISDRG) Fr     | rmulacion Firica de Prov | ecto (Firir | n) - Firica Provecto | (EISPRV) Formulacio     | n Financiera de Prov | (Fisico) - Financier | a Provectos (FINPR) | 0          |
| 0    | cantidad de elementos filtr  | ados                | incean.  | so (necurso) - octaniada ne | carso (needer)                       | - uc r rogi | iana (naico) maica mogra       |                     |                          | cere (risie | o, macarroyeeto      | ((13)(11))              | ,                    |                      | ,                   |            |
| _    |                              |                     |          |                             |                                      |             |                                |                     |                          |             |                      |                         |                      |                      |                     |            |
|      | Agrupamiento Instituciona    | Institución         | Servicio | Apertura Programática       | Descripción de Apertura Programática | Bapin       | Costo Total Actualizado        | Finalidad Función   | Ubicación Geográfica     | Mone        | Medición Física      | Tipo de Medición Física | Unidad de Medi       | Acumulado 2          | Proyectado 2023     | Programade |
|      |                              |                     |          |                             |                                      |             |                                |                     |                          |             |                      |                         |                      |                      |                     |            |
|      |                              |                     |          |                             |                                      |             |                                |                     |                          |             |                      |                         |                      |                      |                     |            |
|      |                              |                     |          |                             |                                      |             |                                |                     |                          |             |                      |                         |                      |                      |                     |            |
|      |                              |                     |          |                             |                                      |             |                                |                     |                          |             |                      |                         |                      |                      |                     |            |
|      |                              |                     |          |                             |                                      |             |                                |                     |                          |             |                      |                         |                      |                      |                     |            |
|      |                              |                     |          |                             |                                      |             |                                |                     |                          |             |                      |                         |                      |                      |                     |            |
|      |                              |                     |          |                             |                                      |             |                                |                     |                          |             |                      |                         |                      |                      |                     |            |
|      |                              |                     |          |                             |                                      |             |                                |                     |                          |             |                      |                         |                      |                      |                     |            |
|      |                              |                     |          |                             |                                      |             |                                |                     |                          |             |                      |                         |                      |                      |                     |            |
|      |                              |                     |          |                             |                                      |             |                                |                     |                          |             |                      |                         |                      |                      |                     |            |
|      |                              |                     |          |                             |                                      |             |                                |                     |                          |             |                      |                         |                      |                      |                     |            |
|      |                              |                     |          |                             |                                      |             |                                |                     |                          |             |                      |                         |                      |                      |                     |            |
|      |                              |                     |          |                             |                                      |             |                                |                     |                          |             |                      |                         |                      |                      |                     |            |
|      |                              |                     |          |                             |                                      |             |                                |                     |                          |             |                      |                         |                      |                      |                     |            |
|      |                              |                     |          |                             |                                      |             |                                |                     |                          |             |                      |                         |                      |                      |                     |            |
|      |                              |                     |          |                             |                                      |             |                                |                     |                          |             |                      |                         |                      |                      |                     |            |
|      |                              |                     |          |                             |                                      |             |                                |                     |                          |             |                      |                         |                      |                      |                     |            |
|      |                              |                     |          |                             |                                      |             |                                |                     |                          |             |                      |                         |                      |                      |                     |            |
|      |                              |                     |          |                             |                                      |             |                                |                     |                          |             |                      |                         |                      |                      |                     |            |
|      |                              |                     |          |                             |                                      |             |                                |                     |                          |             |                      |                         |                      |                      |                     |            |
|      |                              |                     |          |                             |                                      |             |                                |                     |                          |             |                      |                         |                      |                      |                     |            |
|      |                              |                     |          |                             |                                      |             |                                |                     |                          |             |                      |                         |                      |                      |                     |            |
|      |                              |                     |          |                             |                                      |             |                                |                     |                          |             |                      |                         |                      |                      |                     |            |
|      |                              |                     |          |                             |                                      |             |                                |                     |                          |             |                      |                         |                      |                      |                     |            |
|      |                              |                     |          |                             |                                      |             |                                |                     |                          |             |                      |                         |                      |                      |                     |            |
|      |                              |                     |          |                             |                                      |             |                                |                     |                          |             |                      |                         |                      |                      |                     |            |

### Desde el menú entidad se debe seleccionar la opción de importar elemento

| <b>2)</b> eS | idif - Ver                    | sión D                    | 038_9                                  | 9_0RC1                                                                              |                                    |             |                |                                                     |                                            |                          |             |                       |                         |                        |                      | ES Spanish (Mexico) | : 0             | × |
|--------------|-------------------------------|---------------------------|----------------------------------------|-------------------------------------------------------------------------------------|------------------------------------|-------------|----------------|-----------------------------------------------------|--------------------------------------------|--------------------------|-------------|-----------------------|-------------------------|------------------------|----------------------|---------------------|-----------------|---|
| Archi        | vo Edi                        | ción                      | Enti                                   | tidad Herramientas Consultas y Reportes Seguridad Ventana Ayuda                     |                                    |             |                |                                                     |                                            |                          |             |                       |                         |                        |                      |                     |                 |   |
| e 9          | Escen                         | ario F                    |                                        | Configuración<br>Etapas<br>Exportar                                                 | Control+G                          |             |                |                                                     |                                            |                          |             |                       |                         |                        |                      |                     |                 | 8 |
| е<br>Ф       | Entidae<br>Entidae<br>Descrip | d Emi:<br>d Proc<br>oción |                                        | Cerar<br>Anular<br>Eliminar Escenario<br>Consultar Log transiciones                 |                                    | Presuj<br>V | Año F<br>Perío | Presup. 2024 Fech<br>do Año Versio<br>o SAF Sup PRG | a Estado 06/07/202<br>5n clasif. 2024.ONP. | 2                        |             |                       |                         |                        |                      |                     |                 |   |
|              | Cre                           | edito (<br>cant           |                                        | Propiedades<br>Cambiar APG<br>Cambiar Jurisdicción                                  |                                    | sica de l   | Progra         | ma (Fisico) - Fisica Progran                        | nas (FISPRG) Fo                            | rmulacion Fisica de Proy | ecto (Fisio | :o) - Fisica Proyecto | s (FISPRY) Formulacio   | n Financiera de Proy i | (Fisico) - Financier | a Proyectos (FINPRY | 1               |   |
|              |                               | Agru                      |                                        | Modificación Masiva de Escenarios FOP a partir de Importación de Columna<br>Totales |                                    | ca Ba       | apin           | Costo Total Actualizado                             | Finalidad Función                          | Ubicación Geográfica     | Mone        | Medición Física       | Tipo de Medición Física | Unidad de Medi         | Acumulado 2          | Proyectado 2023     | Programado 20 P | 1 |
|              |                               |                           | ₽ <b>,</b><br>₽ <b>,</b><br>₽ <b>,</b> | Filtrar Elementos<br>Agregar Elemento<br>Eliminar Elemento                          | Control+Mayús+a<br>Control+Mayús+e |             |                |                                                     |                                            |                          |             |                       |                         |                        |                      |                     |                 | - |
|              |                               |                           |                                        | Importar Elemento<br>Descargar template de importación<br>Validar y Deducir         |                                    |             |                |                                                     |                                            |                          |             |                       |                         |                        |                      |                     |                 | - |
|              |                               |                           | Şîn                                    | Modificaciones Masivas<br>Control Programado Ejercicio Base                         | Control+Mayús+m                    |             |                |                                                     |                                            |                          |             |                       |                         |                        |                      |                     |                 |   |
|              |                               |                           |                                        | Eliminación Masiva de Items sin crédito                                             |                                    |             |                |                                                     |                                            |                          |             |                       |                         |                        |                      |                     |                 |   |
|              |                               |                           |                                        |                                                                                     |                                    |             |                |                                                     |                                            |                          |             |                       |                         |                        |                      |                     |                 |   |
|              |                               |                           |                                        |                                                                                     |                                    |             |                |                                                     |                                            |                          |             |                       |                         |                        |                      |                     |                 |   |
|              |                               |                           |                                        |                                                                                     |                                    |             |                |                                                     |                                            |                          |             |                       |                         |                        |                      |                     |                 |   |
|              |                               |                           |                                        |                                                                                     |                                    |             |                |                                                     |                                            |                          |             |                       |                         |                        |                      |                     |                 |   |
|              |                               |                           |                                        |                                                                                     |                                    |             |                |                                                     |                                            |                          |             |                       |                         |                        |                      |                     |                 |   |
|              |                               |                           |                                        |                                                                                     |                                    |             |                |                                                     |                                            |                          |             |                       |                         |                        |                      |                     |                 |   |

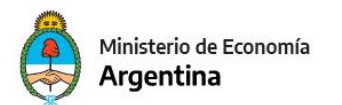

A continuación debe seleccionarse el tipo de importación, dependiendo la acción que se desea realizar, se puede importar desde un archivo Excel con formato "template", desde otro escenario FOP o desde la tabla de imputaciones físicas

| 🕗 Importación                                                     |    |      | $\times$ |
|-------------------------------------------------------------------|----|------|----------|
| Paso 1   Seleccionar tipo de entidad                              |    |      |          |
| Seleccione el tipo de entidad desde la cual desea importar datos. |    |      |          |
| Tipo entidad fuente                                               |    |      |          |
| Excel                                                             |    |      |          |
| Escenario FOP                                                     |    |      |          |
| Imputación Física                                                 |    |      |          |
|                                                                   |    |      |          |
|                                                                   |    |      |          |
|                                                                   |    |      |          |
|                                                                   |    |      |          |
|                                                                   |    |      |          |
|                                                                   |    |      |          |
|                                                                   |    |      |          |
|                                                                   |    |      |          |
|                                                                   |    |      |          |
|                                                                   |    |      |          |
|                                                                   |    |      |          |
|                                                                   |    |      |          |
| < Anterior Siguiente> Finaliz                                     | ar | Cano | elar 🛛   |

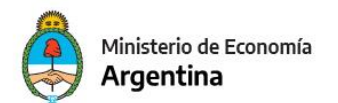

# Posicionarse sobre el criterio y luego presionar siguiente

| 🕗 Importación                                                         |         | $\times$ |
|-----------------------------------------------------------------------|---------|----------|
| Paso 2   Seleccionar criterio de importación                          |         |          |
| Seleccione el criterio de importación que le resulte más conveniente. |         |          |
|                                                                       |         |          |
| Criterios de importación                                              |         |          |
|                                                                       |         |          |
| Importación desde Imputaciones Físicas a Componente de Escenario      |         |          |
|                                                                       |         |          |
|                                                                       |         |          |
|                                                                       |         |          |
|                                                                       |         |          |
| Descripción                                                           |         |          |
| Importa desde Imputaciones Eísicas a Componente de Escenario          |         |          |
| importa desde imputaciones rísicas a componente de Escenano           |         |          |
|                                                                       |         |          |
|                                                                       |         |          |
|                                                                       | $\sim$  |          |
|                                                                       |         |          |
|                                                                       |         |          |
| < Anterior Siguiente> Finalizar                                       | Cancela | ar       |

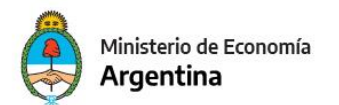

En el siguiente paso de filtros en caso de no necesitar aplicar ninguno presionar siguiente para que tome todo en la importación

| 🕗 Importación                                     |                                                                            | - 🗆 X                                                                                  |
|---------------------------------------------------|----------------------------------------------------------------------------|----------------------------------------------------------------------------------------|
| Paso 3   Búsqueda de Impu<br>Selección de filtros | taciones Físicas                                                           |                                                                                        |
| Filtro de imputaciones                            | Servicio Desde: Hasta: Apertura Programática Desde: Hasta: Medición Física | Institución<br>Desde:<br>Hasta:<br>Tipo de Medición Física<br><br>Unidad de Medida<br> |
|                                                   | < Anterior Siguiente>                                                      | Finalizar Cancelar                                                                     |

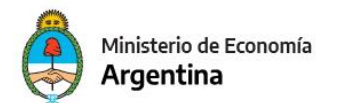

# Se debe seleccionar la política de importación

|                                                                                                    |                |           |           | $\times$ |
|----------------------------------------------------------------------------------------------------|----------------|-----------|-----------|----------|
| Paso 6   Seleción de política de importación.                                                                                                    |                |           |           |          |
| Seleccionar política de importación.                                                                                                    |                |           |           |          |
|                                                                                                    |                |           |           |          |
| Políticas de importación                                                                                                    |                |           |           |          |
|                                                                                                    |                |           |           |          |
| Agregar o ignorar                                                                                                    |                |           |           |          |
|                                                                                                    |                |           |           |          |
|                                                                                                    |                |           |           |          |
|                                                                                                    |                |           |           |          |
| Con recarga                                                                                                    |                |           |           |          |
| Con recarga                                                                                                    |                |           |           |          |
| Con recarga Descripción                                                                                                    |                |           |           |          |
| Con recarga Descripción Importa los elementos del origen en el destino. En caso de que un elementos                                                                          | ento del orige | en ya exi | sta ∧     |          |
| Con recarga Descripción Importa los elementos del origen en el destino. En caso de que un eleme en el destino, se ignora el elemento origen y no se altera el de destino.    | ento del orige | en ya exi | sta 🔨     |          |
| Con recarga Descripción Importa los elementos del origen en el destino. En caso de que un eleme en el destino, se ignora el elemento origen y no se altera el de destino.    | ento del orige | en ya exi | sta \land |          |
| Con recarga Descripción Importa los elementos del origen en el destino. En caso de que un eleme en el destino, se ignora el elemento origen y no se altera el de destino.    | ento del orige | en ya exi | sta ^     |          |
| Con recarga Descripción Importa los elementos del origen en el destino. En caso de que un elemente en el destino, se ignora el elemento origen y no se altera el de destino. | ento del orige | en ya exi | sta ^     |          |
| Con recarga Descripción Importa los elementos del origen en el destino. En caso de que un elemente en el destino, se ignora el elemento origen y no se altera el de destino. | ento del orige | en ya exi | sta ^     |          |

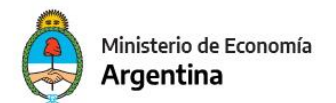

# El último paso previo a la importación muestra el resumen de lo que se fue filtrando, con el finalizar se realiza la misma

| Importación                                                                                                    |                                                    |                       |                 |          |
|----------------------------------------------------------------------------------------------------|----------------------------------------------------|-----------------------|-----------------|----------|
| timo paso   Confirmación  <br>onfirmar los parámetros seleccion                                                                                                    | de los parámetro:<br>ados para la importac         | s seleccionado<br>ión | os para la impo | ortación |
| onnimarios parametros selección                                                                                                    | ados para la importac                              |                       |                 |          |
| Resumen de la importación                                                                                                    |                                                    |                       |                 |          |
| Fuente: Imputación Física<br>Criterio de importación:<br>Importa desde Imputacione                                                                                                    | s Físicas a Component                              | te de Escenario       |                 |          |
| Filtros:<br>Version de clasificadores: 2<br>Institución desde: *.*.* hast<br>Servicio desde: * hasta: *<br>Apertura Programática des<br>Tipo de Medición Física:<br>Medición Física:<br>Unidad de Medida | 024.ONP.2<br>a: *.*.*<br>de: *.*.*.* hasta: *.*.*. | * *                   |                 |          |
| Política: Agregar o ignorar                                                                                                    |                                                    |                       |                 |          |
|                                                                                                    |                                                    |                       |                 |          |
|                                                                                                    | < Anterior                                         | Siguiente>            | Finalizar       | Cancela  |

Se informa con cuantos ítems finalizó la importación y serán impactados en el escenario, en caso de existir un descarte se genera un archivo Excel con el mismo donde indica porque no pudo ingresar esa información al escenario

| 😼 Es           | cenario FOP: Antep                                                                                            | proyecto Detalla                                                                                  | do 2024 🕴                                                              |                           |                                                                           |                                                                                        |                                             |                                                                                   |                                                                   |                            |             |                      |                         |                         |                    |                         |
|----------------|----------------------------------------------------------------------------------------------------|---------------------------------------------------------------------------------------------------|------------------------------------------------------------------------|---------------------------|---------------------------------------------------------------------------|----------------------------------------------------------------------------------------|---------------------------------------------|-----------------------------------------------------------------------------------|-------------------------------------------------------------------|----------------------------|-------------|----------------------|-------------------------|-------------------------|--------------------|-------------------------|
| Ent<br>De<br>M | tidad Emisora Fun<br>tidad Proceso Fun<br>scripción Ant<br>lás Datos<br>Credito (Credito)<br>5 cantidad de el | ndación Miguel I<br>ndación Miguel I<br>teproyecto Detal<br>- Detallada Créd<br>lementos filtrado | Lillio Ejercicio<br>Lillio Estado<br>Ilado 2024<br>lito (CREDET)<br>os | 2024<br>Abierto<br>Recurs | Identificador<br>Versión<br>Tipo Escenario<br>io (Recurso) - Detallada Re | Gestión Anteproyecto de Pres 2024.ONP.2 Anteproyecto curso (RECDET) Formulacion Fisica | uj Año P<br>V Períoc<br>V Sup<br>de Prograr | resup. 2024 Fecha<br>lo Año Versió<br>SAF Sup PRG<br>na (Fisico) - Fisica Program | Estado 06/07/2023<br>in clasif. 2024.ONP.2<br>as (FISPRG) Formula | ion Física de Proyecto (Fi | sico) - Fis | ica Proyectos (FISPF | (Y) Formulacion Finar   | iciera de Proy (Fisico) | - Financiera Proye | tos (FINPRY)            |
| LΓ             | Agrupamiento                                                                                                  | o Institucional                                                                                   | Institución                                                            | Servicio                  | Apertura Programática                                                     | Descripción de Apertura Programática                                                   | Bapin                                       | Costo Total Actualizado                                                           | Finalidad Función                                                 | Ubicación Geográfica       | Mone        | Medición Física      | Tipo de Medición Física | Unidad de Medi          | Acumulado 2        | Proyectado 2023 Program |
|                | 1.1.2                                                                                                    |                                                                                                   | 70.0.101                                                               | 101                       | 16.0.10.0.51                                                              | Adecuación de Instalación Eléc                                                         | 67518                                       | 130.800.000                                                                       | 3.5 - Ciencia y Técnica                                           | 90                         | 1           | 1                    | N                       | 887                     | 0                  | 0                       |
|                | 1.1.2                                                                                                    |                                                                                                   | 70.0.101                                                               | 101                       | 16.0.13.0.51                                                              | Adecuación de Instalación Eléc                                                         | 112627                                      | 130.800.000                                                                       | 3.5 - Ciencia y Técnica                                           | 90                         | 1           | 1                    | N                       | 887                     | 0                  | 0                       |
|                | 1.1.2                                                                                                    |                                                                                                   | 70.0.101                                                               | 101                       | 16.0.14.0.51                                                              | Instalación de un Sistema de C                                                         | 118692                                      | 10.000.000                                                                        | 3.5 - Ciencia y Técnica                                           | 90                         | 1           | 1                    | N                       | 887                     | 0                  | 0                       |
|                | 1.1.2                                                                                                    |                                                                                                   | 70.0.101                                                               | 101                       | 16.0.15.0.51                                                              | Desarrollo de Infraestructura                                                          | 133737                                      | 19.363.799                                                                        | 3.5 - Ciencia y Técnica                                           | 90                         | 1           | 1                    | N                       | 887                     | 0                  | 0                       |
| 1              | 1.1.2                                                                                                    |                                                                                                   | 70.0.101                                                               | 101                       | 16.0.16.0.51                                                              | Ampliación del Museo de Cienci                                                         | 141297                                      | 87.200.000                                                                        | 3.5 - Ciencia y Técnica                                           | 90                         | 1           | 1                    | N                       | 887                     | 0                  | 0                       |
|                |                                                                                                    |                                                                                                   |                                                                        |                           |                                                                           |                                                                                        |                                             |                                                                                   |                                                                   |                            |             |                      |                         |                         |                    |                         |
|                |                                                                                                    |                                                                                                   |                                                                        |                           |                                                                           |                                                                                        |                                             |                                                                                   |                                                                   |                            |             |                      |                         |                         |                    |                         |
| 11             |                                                                                                    |                                                                                                   |                                                                        |                           |                                                                           |                                                                                        |                                             |                                                                                   |                                                                   |                            |             |                      |                         |                         |                    |                         |
|                |                                                                                                    |                                                                                                   |                                                                        |                           |                                                                           |                                                                                        |                                             |                                                                                   |                                                                   |                            |             |                      |                         |                         |                    |                         |
|                |                                                                                                    |                                                                                                   |                                                                        |                           |                                                                           |                                                                                        |                                             |                                                                                   |                                                                   |                            |             |                      |                         |                         |                    |                         |
|                |                                                                                                    |                                                                                                   |                                                                        |                           |                                                                           |                                                                                        |                                             |                                                                                   |                                                                   |                            |             |                      |                         |                         |                    |                         |
| 11             |                                                                                                    |                                                                                                   |                                                                        |                           |                                                                           |                                                                                        |                                             |                                                                                   |                                                                   |                            |             |                      |                         |                         |                    |                         |
|                |                                                                                                    |                                                                                                   |                                                                        |                           |                                                                           |                                                                                        |                                             |                                                                                   |                                                                   |                            |             |                      |                         |                         |                    |                         |
|                |                                                                                                    |                                                                                                   |                                                                        |                           |                                                                           |                                                                                        |                                             |                                                                                   |                                                                   |                            |             |                      |                         |                         |                    |                         |
|                |                                                                                                    |                                                                                                   |                                                                        |                           |                                                                           |                                                                                        |                                             |                                                                                   |                                                                   |                            |             |                      |                         |                         |                    |                         |

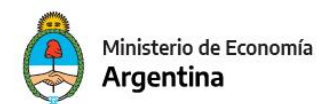

### ANEXO III

### **ELABORACION DE COMPROBANTE DE ENTREGA**

Para poder enviar toda la información a la ONP; se debe generar el comprobante de Entrega. Para ello, crear para año de ejercitación 2024, un Comprobante de Entrega FOP del tipo: "**Anteproyecto**". Adjuntar allí los escenarios (Anteproyecto y Plurianuales), las Notas y los formularios correspondientes. En el caso que se genere un Sobretecho el mismo tendrá que ser en una entrega aparte de tipo "**Sobretecho**" y un nuevo escenario por la diferencia:

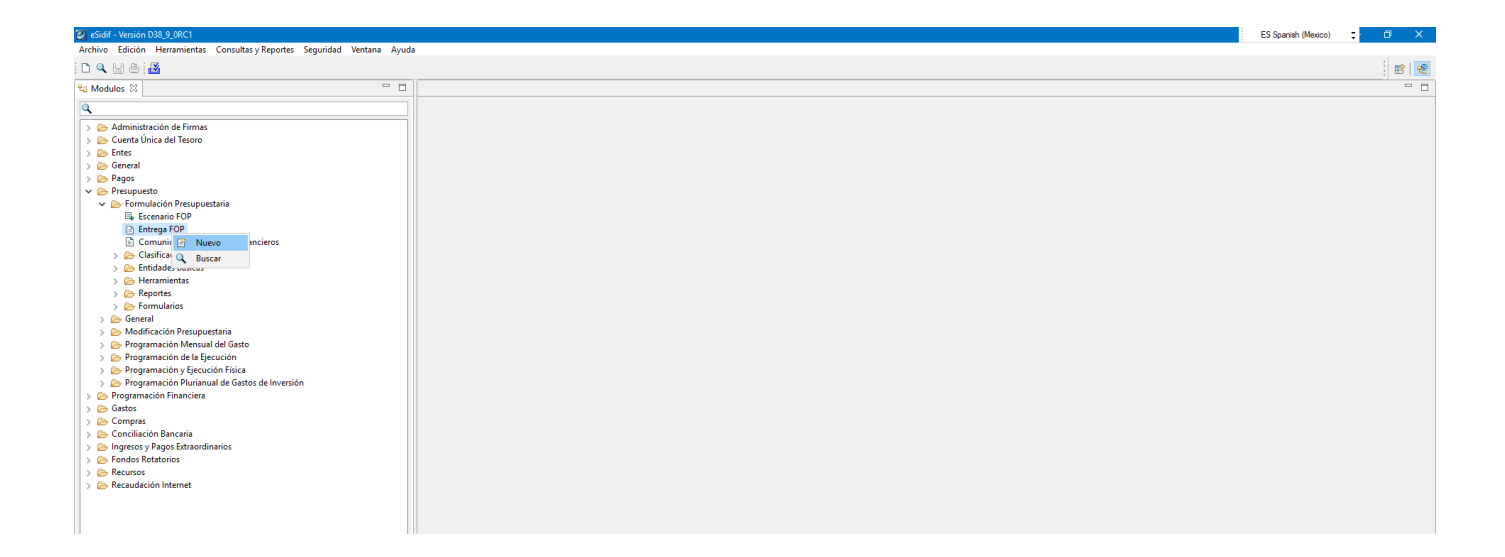

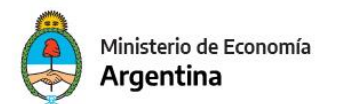

Luego de acceder por la opción de "nuevo" se debe completar la entidad de

proceso, emisora, el ejercicio y el tipo de entrega para luego aceptar y generar el

### comprobante

| 2 Nueva Entreg  | Ja    |        |               | $\times$    |
|-----------------|-------|--------|---------------|-------------|
| Etd. de Proceso | SAF   | 101    | Fundación Mig | uel Lillo 🛛 |
| Etd. Emisora    | SAF   | 101    | Fundación Mig | uel Lillo 🛛 |
| Ejercicio       | 2024  |        |               |             |
| Tipo de Entrega | Antep | royect | þ             | ~           |
|                 |       |        | Aceptar       | Cancelar    |

#### Ejemplo con sobretecho:

| Nueva Entreg    | ja    |       |              | $\times$      |
|-----------------|-------|-------|--------------|---------------|
| Etd. de Proceso | SAF   | 101   | Fundación Mi | iguel Lillo 🛛 |
| Etd. Emisora    | SAF   | 101   | Fundación Mi | iguel Lillo 🛛 |
| Ejercicio       | 2024  |       |              |               |
| Tipo de Entrega | Sobre | techo |              | ~             |
|                 |       |       | Aceptar      | Cancelar      |

### En la solapa de Escenarios, se deben incorporar el escenario:

| ENTR                                 | REGA-2024                                  | [101]-1 🛛                            |                                |                        |                     |                     |              |             |                             |             |
|--------------------------------------|--------------------------------------------|--------------------------------------|--------------------------------|------------------------|---------------------|---------------------|--------------|-------------|-----------------------------|-------------|
| etd. de<br>etd. En<br>Archi<br>Más I | Proceso<br>nisora<br>ivos Adjunt<br>Datos* | SAF 101 F<br>SAF 101 F<br>cos (0) () | undación Migu<br>undación Migu | uel Lillo<br>uel Lillo |                     |                     | ENTREGA 200  | 24   1      | Estado Ingresado            |             |
| Fech<br>Escena                       | a de Ingres<br>arios Form                  | o 07/07/202<br>nularios Nota         | 3 Fe                           | cha de Entrega         |                     | Fecha de Aceptación |              | Tipo Anter  | proyecto                    |             |
|                                      | Ejercicio                                  | Etd. Emisora                         | Etd. Proceso                   | Identificador          | Versión Clasificado | Estado              | Gestión      | Año Presup. | Descripción                 | Observación |
|                                      | 2024                                       | 101                                  | 101                            | 3                      | 2024.ONP.2          | Cerrado             | Anteproyecto | 2024        | Anteproyecto Detallado 2024 |             |
|                                      |                                            |                                      |                                |                        |                     |                     |              |             |                             |             |
|                                      |                                            |                                      |                                |                        |                     |                     |              |             |                             |             |
|                                      |                                            |                                      |                                |                        |                     |                     |              |             |                             |             |
|                                      |                                            |                                      |                                |                        |                     |                     |              |             |                             |             |
|                                      |                                            |                                      |                                |                        |                     |                     |              |             |                             |             |
|                                      |                                            |                                      |                                |                        |                     |                     |              |             |                             |             |
|                                      |                                            |                                      |                                |                        |                     |                     |              |             |                             |             |

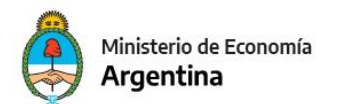

En la solapa de Formularios, se debe incorporar el PDF correspondiente a cada formulario y firmarlos digitalmente insertando el dispositivo e-token. Dependiendo de cuál se trate tener en cuenta adjuntar el Word o Excel.

| 🔰 eSi  | dif - Versi | ión D38_9  | _ORC1      |            |                      |           |               |               |               |          |      |       |           |              |             |
|--------|-------------|------------|------------|------------|----------------------|-----------|---------------|---------------|---------------|----------|------|-------|-----------|--------------|-------------|
| Archiv | ro Edici    | ión Enti   | dad Herr   | ramientas  | Consultas y Report   | tes Segur | idad Ventana  | Ayuda         |               |          |      |       |           |              |             |
|        | L H E       | 5 i 👪      |            |            |                      |           |               |               |               |          |      |       |           |              |             |
|        |             | 20.2024    | 1011 1 52  | 1          |                      |           |               |               |               |          |      |       |           |              |             |
| 9 E    | ENTREC      | 3A-2024-1  | 101]-1 23  |            |                      |           |               |               |               |          |      |       |           |              |             |
|        | Etd. de Pr  | roceso S   | AF 101     | Fundad     | ción Miguel Lillo    |           |               |               |               |          |      |       |           |              |             |
|        | Etd. Emis   | ora S      | AF 101     | Fundad     | ción Miguel Lillo    |           |               |               | ··· Id. Cpte. | ENTREGA  | 2024 | 1     | Estad     | o Ingresado  |             |
|        | Archivo     | e Adjunte  | ഗി         |            |                      |           |               |               |               |          |      |       |           |              |             |
| 1      | Michiel Du  | o Aujunit  | 13 (0) ()  |            |                      |           |               |               |               |          |      |       |           |              |             |
| •      | Mas Dat     | tos^       |            |            |                      |           |               |               |               |          |      |       |           |              |             |
|        |             |            |            |            |                      |           |               |               |               |          |      |       |           |              |             |
|        | Fecha o     | de Ingreso | 07/07/2    | 2023       | Fecha de Entre       | ga        |               | Fecha de A    | ceptación     |          | Tip  | o Ant | eproyecto | )            |             |
|        |             |            |            |            |                      |           |               |               |               |          |      |       |           |              |             |
|        | Escenario   | s Form     | ularios N  | otas       |                      |           |               |               |               |          |      |       |           |              |             |
|        | 101         | NI/A       | Tine Form  | nulario    |                      | Da /Sa    | Descrinción   |               | Ectado Form   | DDE Adiu | nto  |       | Firmado   | Archivo Word | Archivo Evo |
|        |             |            | E1 - Dolei | ica Presun | westaria de la luris | ry/sp.    | Descripcion   |               | Dendiente     | FDI Auju | into |       | No        | Archivo word | Archivo Exc |
|        |             | No         | F2 - Prog  | ramación   | de los Recursos      | A         | Imperiate Col | l             | renulence     |          |      |       | No        |              |             |
|        |             | No         | F2A - Pro  | gramació   | n Analítica Plurian  |           | imprimir oni  | Id            |               |          |      |       | No        |              |             |
|        |             | No No      | F2B - Pro  | gramació   | n Analítica Trimest  | Ex        | Eliminar Item | n Formulario  | Control       | + Alt+ E |      | i     | No        |              |             |
|        |             | No No      | F3 - Estru | ctura Prog | gramática de la Jur  | 1Û        | Adjuntar Arc  | hivo PDF      |               |          |      | [     | No        |              |             |
|        |             | No No      | F4 - Cuad  | iro de Rec | ursos Humanos p      | 0         | Adjuntar Arc  | hivo Word     |               | _        |      | [     | No        |              |             |
|        |             | No No      | F4B - Cua  | adro de Re | cursos Humanos       | Ű.        | Adjuntar Arc  | hivo Excel    |               |          |      | [     | No        |              |             |
|        |             | No No      | F5A - Pre  | supuesto   | Plurianual de Gast   | 0         | Aujuntar Arc  | Invo Excer    |               |          |      | [     | No        |              |             |
|        |             | L No       | F5B - Pres | supuesto   | Plurianual de Gast   |           | Abrir Archivo | PDF           |               |          |      | L     | No        |              |             |
|        |             | No No      | F6 - Resu  | men del P  | resupuesto de Gas    |           | Descargar Ar  | chivo PDF     |               |          |      | L     | No        |              |             |
|        |             |            | F7 - Desci | ripcion de | el Programa, Subpr   |           | Abrir Archivo | Word          |               |          |      | L     |           |              |             |
|        | H           |            | FO - Cuad  | formaciór  | a Recoaldatoria de   | *         | Descargar Ar  | chivo Word    |               |          |      | L     | No        |              |             |
|        | H           |            | E9 - Cuad  | iro de Rec | ursos Humanos n      |           | Abrir Archivo | Excel         |               |          |      | ľ     | No        |              |             |
|        | h           | No         | F9B - Cua  | dro de Re  | cursos Humanos       | *         | Descargar Ar  | chivo Excel   |               |          |      | ľ     | No        |              |             |
|        |             | E No       | F10 - Pres | supuesto d | de Gastos de la Juri |           | Ver Historial | de Fermularia |               |          |      | , i   | No        |              |             |
|        |             | No No      | F12 - Prog | gramació   | n de los Proyectos   |           | vermistorial  | ue ronnulario |               |          |      | L.    | No        |              |             |
|        |             | No No      | F13 - Pro  | gramació   | n de los Proyectos   |           |               |               | Pendiente     |          |      | E     | No        |              |             |

| 🥘 eSidif - Ve | rsión D38_9 | 9_0RC1                    |                  |              |             |            |              |              |          |              |              |         |
|---------------|-------------|---------------------------|------------------|--------------|-------------|------------|--------------|--------------|----------|--------------|--------------|---------|
| Archivo Ed    | ición Ent   | tidad Herramientas Co     | nsultas y Report | es Segurió   | lad Ventana | Ayuda      |              |              |          |              |              |         |
| 🗅 🔍 🔛         | ð 🧾         |                           |                  |              |             |            |              |              |          |              |              |         |
| 🖉 🖹 *ENT      | REGA-2024   | F[101]-1 ⊠                |                  |              |             |            |              |              |          |              |              |         |
| en Etd. de    | Proceso .   | SAE 101 Eundación M       | /iquel Lillo     |              |             |            |              |              |          |              |              |         |
| Etd Em        | ricero      | SAF 101 Fundación M       | Aiguel Lille     |              |             |            |              | CALIFORNIA L |          |              |              |         |
| ctu. ch       |             |                           | niguer cino      |              |             |            | Id. Cpte.    | ENTREGA      | 2024   1 | Estad        | oIngresado   |         |
| Archi         | vos Adjunt  | os (0) 🗓                  |                  |              |             |            |              |              |          |              |              |         |
| 👻 Más 🛙       | )atos*      |                           |                  |              |             |            |              |              |          |              |              |         |
|               |             |                           |                  |              |             |            |              |              |          |              |              |         |
| Fech          | a de Ingres | 0 07/07/2023              | Fecha de Entre   | ga 🗌         |             | Fecha de A | ceptación    |              | Tipo     | Anteprovecto |              |         |
|               |             |                           |                  | J            |             |            |              |              | 1        |              |              |         |
| Eccena        | rior Form   | ularios Notar             |                  |              |             |            |              |              |          |              |              |         |
| cacena        | 1103        | TNOTAS                    |                  |              |             |            |              |              |          |              |              |         |
|               | N/A         | Tipo Formulario           |                  | Pg./Sp.      | Descripción |            | Estado Form. | PDF Adjunto  |          | Firmado      | Archivo Word | Archivo |
|               | No          | F1 - Política Presupuesta | ria de la Juris  |              |             |            | Pendiente    |              |          | No           |              |         |
|               | No 🗌 No     | F2 - Programación de      | h Imprimir Gr    | illa         |             |            | Ingresado    | F1.pdf       |          | No           |              |         |
|               | No          | F2A - Programación A      |                  |              |             |            | Pendiente    |              |          | No           |              |         |
|               | _ No        | F2B - Programación A      | Agregar Iter     | n Formulari  | o Conti     | rol+Alt+A  | Pendiente    |              |          | No           |              |         |
|               | L No        | F3 - Estructura Progra    | Eliminar Iter    | m Formulari  | o Cont      | trol+Alt+E | Pendiente    |              |          | _ No         |              |         |
|               | L No        | F4 - Cuadro de Recurs     | Adjuntar Ar      | chivo PDF    |             |            | Pendiente    |              |          | No           |              |         |
|               | L No        | F4B - Cuadro de Recu      | Adjuntar Ar      | chivo Word   |             |            | Pendiente    |              |          | No           |              |         |
|               | L No        | F5A - Presupuesto Plu     | ) Adjuntar Ar    | shine Freed  |             |            | Pendiente    |              |          | _ No         |              |         |
|               |             | F5B - Presupuesto Piu (   | j Adjuntar Ar    | chivo Excel  |             |            | Pendiente    |              |          |              |              |         |
|               |             | FO - Resumen del Pres     | Poner en Fil     | ma Formula   | ino         |            | Pendiente    |              |          |              |              |         |
|               |             | E9 - Cuadro do Motar      | Abrir Archiv     | o PDF        |             |            | Pendiente    |              |          | E No         |              |         |
|               | E No        | F8Bis - Información B     | Descargar A      | rchivo PDF   |             |            | Pendiente    |              |          | E No         |              |         |
|               | E No        | F9 - Cuadro de Recurs     | Abrir Archiv     | o Word       |             |            | Pendiente    |              |          | E No         |              |         |
|               | E No        | F9B - Cuadro de Recu      | Descargar A      | rchivo Wor   |             |            | Pendiente    |              |          | E No         |              |         |
| i iii         | □ No        | F10 - Presupuesto de (    | Abric Archi      | o Even       |             |            | Pendiente    |              |          | No           |              |         |
|               | C No        | F12 - Programación d      | ADIT Archiv      | U EXCEL      |             |            | Pendiente    |              |          | No           |              |         |
|               | C No        | F13 - Programación d      | Descargar A      | rcnivo Excel |             |            | Pendiente    |              |          | No           |              |         |
|               | E No        | F15 - Descripción de la   | Ver Historia     | de Formula   | rios        |            | Pendiente    |              |          | No           |              |         |
|               | C No        | F16 - Programación Fina   | nciera de los    |              |             |            | Pendiente    |              |          | No           |              |         |
|               |             |                           |                  |              |             |            |              |              |          |              |              |         |

Tener en cuenta de utilizar la opción de agregar formulario para los casos donde exista más de una apertura a nivel de Programa/Sub Programa como el caso del F°7

Es importante tener en cuenta marcar como "NO APLICA" a los formularios que no se deben informarse según manifiesta la circular.

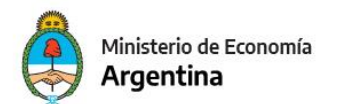

| *ENTREGA-202                              | 4-[101]                                     | -1 🖾                              |                              |         |             |          |  |  |  |  |
|-------------------------------------------|---------------------------------------------|-----------------------------------|------------------------------|---------|-------------|----------|--|--|--|--|
| Etd. de Proceso                           | SAF                                         | 101                               | Fundación Miguel Lillo       |         |             |          |  |  |  |  |
| Etd. Emisora                              | Etd. Emisora SAF 101 Fundación Miguel Lillo |                                   |                              |         |             |          |  |  |  |  |
| Archivos Adiur                            | ntos (0)                                    | ຟ                                 |                              |         |             |          |  |  |  |  |
| ▼ Más Datos*                              |                                             | Ŭ                                 |                              |         |             |          |  |  |  |  |
|                                           |                                             |                                   |                              |         |             |          |  |  |  |  |
| Fecha de Ingre                            | eso 07                                      | 7/07/20                           | 23 Fecha de Entre            | ga      |             | Fecha de |  |  |  |  |
| Escenarios For                            | mulario                                     | s No                              | tas                          |         |             |          |  |  |  |  |
| N/A                                       | Tipo                                        | Form                              | ulario                       | Pg./Sp. | Descripción |          |  |  |  |  |
| 🖸 🗹 Si                                    | F1 -                                        | Polític                           | a Presupuestaria de la Juris |         |             |          |  |  |  |  |
| 📃 💩 📃 No                                  | F2 -                                        | Progra                            | mación de los Recursos       |         |             |          |  |  |  |  |
|                                           | No F2A - Programación Analítica Plurian     |                                   |                              |         |             |          |  |  |  |  |
| No No                                     | F2B                                         | - Prog                            | ramación Analítica Trimest   |         |             |          |  |  |  |  |
| No F3 - Estructura Programática de la Jur |                                             |                                   |                              |         |             |          |  |  |  |  |
|                                           | F4 -                                        | F4 - Cuadro de Recursos Humanos p |                              |         |             |          |  |  |  |  |

En la solapa de Notas podrá presentar las notas que se consideren. Para ello, se deben adjuntar en formato PDF y firmarlas digitalmente:

| Etd. de Proceso SAF 101<br>Etd. Emisora SAF 101<br>• Archivos Adjuntos (0) ()<br>• Más Datos* | Fundación Miguel<br>Fundación Miguel | Lillo<br>Lillo |         | Id. Cpte. [          | ENTREGA 20 | 24 1 Estado Ingresado |
|-----------------------------------------------------------------------------------------------|--------------------------------------|----------------|---------|----------------------|------------|-----------------------|
| Fecha de Ingreso 07/07/202                                                                    | 23 Fecha                             | a de Entrega   | Fe      | cha de Aceptación    |            | Tipo Anteproyecto     |
| Escenarios Formularios INOL                                                                   |                                      |                |         |                      |            |                       |
| Nombre                                                                                        | Estado Nota                          | PDF Adjunto    | Firmada | Fecha Cambio Estado. | Usuario    | Observación           |
| Nombre                                                                                        | Estado Nota                          | PDF Adjunto    | Firmada | Fecha Cambio Estado. | Usuario    | Observación           |
| Nombre                                                                                        | Estado Nota                          | PDF Adjunto    | Firmada | Fecha Cambio Estado. | Usuario    | Observación           |
| Nombre                                                                                        | Estado Nota                          | PDF Adjunto    | Firmada | Fecha Cambio Estado. | Usuario    | Observación           |

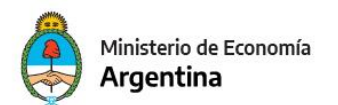

La transición de la firma es similar a la vista en la solapa de formularios

| STATE M                               | (                        |                       |                       |                |                      |               |                       | EC Countrils (Marston) |         |
|---------------------------------------|--------------------------|-----------------------|-----------------------|----------------|----------------------|---------------|-----------------------|------------------------|---------|
| chivo Er                              | dición Entidad Herrami   | entas Consulta        | as v Reportes Segurio | dad Ventana Av | uda                  |               |                       | Eo opanish (Mexico)    | • • • • |
| <b>Q</b> [2]                          | ) @ : <b>X</b>           |                       | ,                     |                |                      |               |                       |                        | : 🚌 I 🛛 |
| E ENT                                 | REGA-2024-[101]-1 22     |                       |                       |                |                      |               |                       |                        |         |
| -                                     | - D CAE 101 E            | and a side of Minuted |                       |                |                      |               |                       |                        |         |
| Etd. Er                               | misora SAF 101 Fi        | undación Miguel       | l Lillo               |                | Id Cote              | ENTREGA 20    | 24 1 Estado Ingresado |                        |         |
| . A                                   | ine Adiustes (0) (l      |                       |                       |                |                      | criticon   co | ingraduo              |                        |         |
| <ul> <li>Arch</li> <li>Mis</li> </ul> | Dates                    |                       |                       |                |                      |               |                       |                        |         |
| + Ivids                               | Datos                    |                       |                       |                |                      |               |                       |                        |         |
| Fact                                  | ha de logrero 07/07/2023 | Fach                  | a de Entreca          | 5.             | cha de Acentación    |               | Tipo Antenrovecto     |                        |         |
| reci                                  | na de ingreso 01/01/2025 | reci                  | la de Entrega         |                | cha de Aceptación    |               | Про Антергоуссо       |                        |         |
| Escen                                 | arios Formularios Notas  |                       |                       |                |                      |               |                       |                        |         |
|                                       | Nombre                   | Estado Nota           | PDF Adjunto           | Firmada        | Fecha Cambio Estado. | Usuario       | Observación           |                        |         |
|                                       |                          |                       | ,                     |                |                      |               |                       |                        |         |
|                                       | 👜 Imprimir Grilla        |                       |                       |                |                      |               |                       |                        |         |
|                                       | 🖦 Agregar Item Nota      | Contr                 | rol+Alt+A             |                |                      |               |                       |                        |         |
|                                       | 🗟 Eliminar Item Nota     | Cont                  | rol+Alt+E             |                |                      |               |                       |                        |         |
| -                                     | Abrir Archivo PDF        |                       |                       |                |                      |               |                       |                        |         |
|                                       | 🚊 Descargar Archivo      | PDF                   |                       |                |                      |               |                       |                        |         |
|                                       | Ver Historial de No      | tas                   |                       |                |                      |               |                       |                        |         |
|                                       |                          |                       |                       |                |                      |               |                       |                        |         |
|                                       |                          |                       |                       |                |                      |               |                       |                        |         |
|                                       |                          |                       |                       |                |                      |               |                       |                        |         |
|                                       |                          |                       |                       |                |                      |               |                       |                        |         |
|                                       |                          |                       |                       |                |                      |               |                       |                        |         |
|                                       |                          |                       |                       |                |                      |               |                       |                        |         |

Cuando se cumplan con la totalidad de las exigencias del Comprobante de entrega: Escenario cargado y en estado "Cerrado", todos los formularios en condiciones de ser "Enviados" ya sea firmados o con la condición de N/A (no aplica) en caso de corresponder no informarlo y la solapa de Notas con los ítems firmados se precede a la "Entrega del Comprobante", con la acción de Entregar OR.

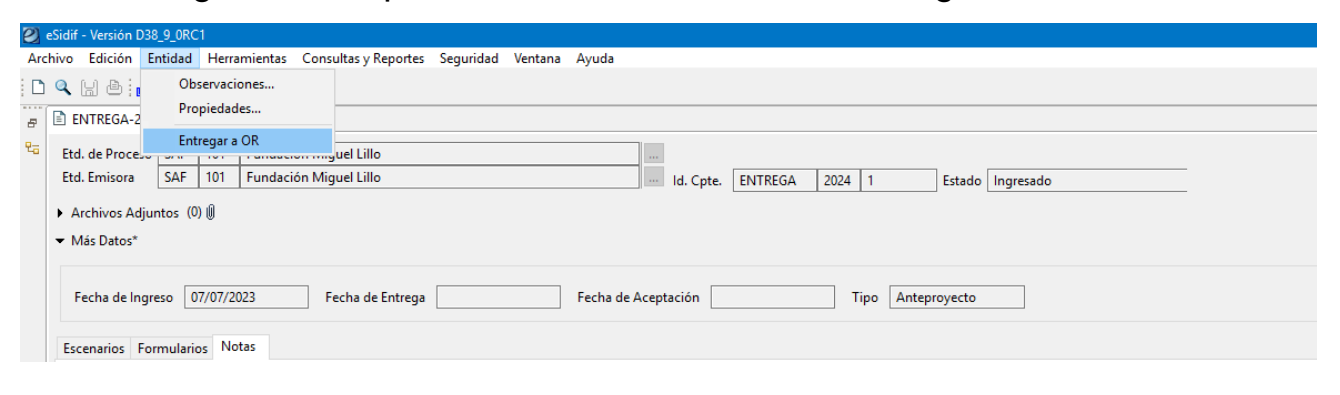

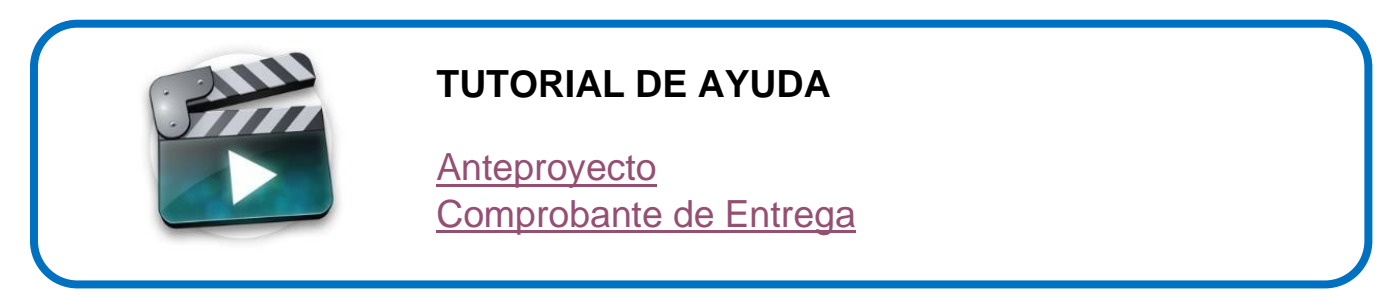

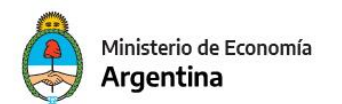

# **GRUPOS DE TRABAJO QUE LE PRESTARÁN ASISTENCIA**

| PARA CONSULTAR SOBRE FOP             |                   |  |  |  |  |
|--------------------------------------|-------------------|--|--|--|--|
| Coordinación de<br>Sistema Operativo | onp@mecon.gov.ar  |  |  |  |  |
| Mesa de Atención de<br>Usuarios      | mesa@mecon.gov.ar |  |  |  |  |

| PARA INFORMAR A QUÉ APERTURA PROGRAMÁTICA, ASOCIAR<br>BAPIN Y CONSULTAR SOBRE MEDICIONES FÍSICAS: |                                                  |  |  |  |  |  |  |
|---------------------------------------------------------------------------------------------------|--------------------------------------------------|--|--|--|--|--|--|
| Modificaciones de estructuras programáticas (F.3 Bis)                                             |                                                  |  |  |  |  |  |  |
| Cecilia Heyaca Varela                                                                             | Cecilia Heyaca Varela <u>cvarel@mecon.gov.ar</u> |  |  |  |  |  |  |
| Rubén Andrés Soliani                                                                              | Rubén Andrés Soliani rsolian@mecon.gov.ar        |  |  |  |  |  |  |
| Guillermo Valentino gvalen@mecon.gov.ar                                                           |                                                  |  |  |  |  |  |  |

Sectores de la ONP

onp@mecon.gov.ar

### PARA CONSULTAR POR LOS CUADROS DE RECURSOS HUMANOS DE LOS FORMULARIOS F.4, F.4B, F.9 Y F.9B QUE SON SALIDAS DE INFORMACIÓN DE EPROA:

| e@mecon.gov.ar |
|----------------|
|                |

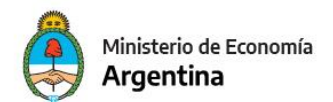

| PARA CONSULTAR SOBRE PEX: |                     |  |
|---------------------------|---------------------|--|
| Alfredo Alvarez           | alalva@mecon.gob.ar |  |
| Rodrigo Vázquez           | rvazqu@mecon.gov.ar |  |

| PARA CONSULTAR SOBRE BAPIN |                       |  |
|----------------------------|-----------------------|--|
| DNIP                       | bapin@jefatura.gob.ar |  |

| POR CONSULTAS DE PROBLEMAS EN LA APLICACIÓN |                   |  |
|---------------------------------------------|-------------------|--|
| Mesa de Atención a<br>Usuarios              | mesa@mecon.gov.ar |  |

# LISTA DE ERRORES A TENER EN CUENTA POR VALIDACIONES DE PEX

| PEX                                                                                                    |                                                                                                    |                                                                                                    |  |
|----------------------------------------------------------------------------------------------------|----------------------------------------------------------------------------------------------------|----------------------------------------------------------------------------------------------------|--|
| Error presentado                                                                                                    | Descripción                                                                                               | Acciones a seguir                                                                                                    |  |
| <b>10035:</b> Falta Relación<br>entre { <i>código PEX</i> } y<br>{ <i>código Servicio</i> }.                                                                      | La Asociación <i>PEX</i><br>/ Servicio no existe.                                                         | Consultar los datos<br>ingresados accediendo a la<br>tabla de Asociación de<br><i>Préstamo Externo y Servicio</i><br>a través del menú:<br>Presupuesto/Formulación<br>/Clasificadores<br>Presupuestarios y<br>Asociaciones |  |
| <b>10030:</b> La imputación no<br>tiene el Clasificador<br>{ <i>código Servicio</i> },<br>necesario para deducir<br>{ <i>código PEX</i> }.                        | Falta cargar el<br><i>código Servicio</i> en<br>la Imputación de<br>Crédito o Recurso                     | Ingresar el <i>código Servicio</i><br>que corresponde                                                                                                    |  |
| <b>10030:</b> La imputación no<br>tiene el Clasificador<br>{ <i>código Fuente</i><br><i>Financiamiento</i> },<br>necesario para deducir<br>{ <i>código PEX</i> }. | Falta cargar el<br><i>código Fuente de<br/>Financiamiento</i> en<br>la Imputación de<br>Crédito o Recurso | Ingresar el <i>código Fuente</i><br><i>Financiamiento</i> que<br>corresponde                                                                                                    |  |
| <b>10044:</b> El clasificador<br>{ <i>código PEX</i> } deducido<br>es {xxxxx} y difiere al<br>ingresado.                                                          | Se ingresó un<br><i>código PEX</i> distinto<br>al código deducido<br>automáticamente                      | Aceptar el <i>código PEX</i><br>deducido                                                                                                    |  |
|                                                                                                    |                                                                                                    |                                                                                                    |  |

| IMPP.02825: No se<br>puede deducir el { <i>código</i><br><i>PEX</i> }, seleccione un<br>valor                         | Existe más de una<br>relación <i>código</i><br><i>PEX-código</i><br><i>Servicio</i>       | Seleccione mediante la LOV<br>el <i>código PEX</i> que<br>corresponde<br>Puede consultar la tabla<br>de Asociación de <i>Préstamo</i><br><i>Externo y Servicio</i><br>a través del menú:<br>Presupuesto/Formulación<br>/Clasificadores<br>Presupuestarios y<br>Asociaciones<br>En caso que no exista<br>consultar con el área<br>SSRFID |
|----------------------------------------------------------------------------------------------------|-------------------------------------------------------------------------------------------|----------------------------------------------------------------------------------------------------|
| IMPP.02824: No existe<br>{ <i>código PEX</i> } marcado<br>como defecto y<br>habilitado para la<br>deducción.          | El valor 0 por<br>defecto para el<br>código PEX no<br>existe o existe<br>más de uno       | Si sucede, comunicarse con<br>Mesa de Ayuda                                                                                                    |
| IMPP.02826: El<br>clasificador { <i>código PEX</i> }<br>fue reemplazado por el<br>clasificador deducido.              | Se ingresó un<br>código PEX distinto<br>al código PEX por<br>defecto (valor 0)            | Aceptar el código PEX por<br>defecto                                                                                                    |
| <b>10030:</b> La imputación no<br>tiene el Clasificador<br>{código Rubro},<br>necesario para deducir<br>{código PEX}. | Falta cargar el<br><i>código de</i> Rubro de<br>Recurso en la<br>Imputación de<br>Recurso | Ingresar el código de Rubro<br>de Recurso que<br>corresponde                                                                                                    |
| <b>10030:</b> La imputación no tiene el Clasificador <i>{código Fuente</i>                                            | Falta cargar el<br>código Fuente<br>Financiamiento en                                     | Ingresar el <i>código Fuente<br/>Financiamiento</i> que<br>corresponde                                                                                                    |

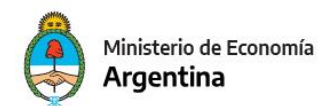

| <i>Financiamiento</i> },<br>necesario para deducir<br>{código PEX}.                                                           | la imputación de<br>recurso                                                                                                   |                                                                                                    |
|----------------------------------------------------------------------------------------------------|----------------------------------------------------------------------------------------------------|----------------------------------------------------------------------------------------------------|
| <b>10008:</b> La entidad<br>{código PEX} debe tener<br>vigencia válida en<br>{ <i>Acción que está</i><br><i>ejecutando</i> }. | La relación <i>código</i><br><i>PEX-código</i> SAF<br>no existe o no es<br>vigente                                            | Debe consultar al área de la<br>SSRFID                                                                                                    |
| IMPP.02854: Debe<br>ingresar el código<br>{ <i>código PEX</i> }.                                                              | Falta cargar el<br>código PEX o no<br>se pudo deducir. El<br>código PEX es<br>obligatorio                                     | Consultar el <i>código PEX</i><br>accediendo a la tabla de<br>Asociación de <i>Préstamo</i><br><i>Externo y Servicioo</i><br><i>Préstamo Externo</i><br>a través del menú:<br>Presupuesto/Formulación<br>/Clasificadores<br>Presupuestarios y<br>Asociaciones<br>En caso de no hallar los<br>datos requeridos debe<br>consultar al área de la<br><b>SSRFID</b> |
| IMPP.02853: La fecha<br>{actual de cierre de<br>préstamo} debe ser<br>mayor o igual a la fecha<br>actual.                     | El atributo <i>"fecha</i><br>actual de cierre de<br>préstamo" del<br>código PEX debe<br>ser mayor o igual a<br>fecha del día. | Si bien es warning para<br>FOP, debería consultar al<br>área de la <b>SSRFID</b>                                                                                                    |
| IMPP.02853: La fecha<br>{actual de cierre de<br>desembolso} debe ser                                                          | El atributo <i>"fecha actual de cierre de desembolso"</i> del                                                                 | Si bien es warning para<br>FOP, debería consultar al<br>área de la <b>SSRFID</b>                                                                                                    |

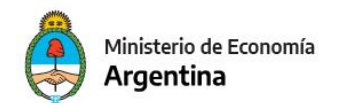

| mayor o igual a la fecha<br>actual.                                 | código PEX debe<br>ser mayor o igual a<br>fecha del día        |                                                                                                    |
|---------------------------------------------------------------------|----------------------------------------------------------------|----------------------------------------------------------------------------------------------------|
| EB.02986 El código PEX<br>es inválido o no se<br>encuentra vigente. | El código PEX<br>ingresado es<br>invalido o no está<br>vigente | Consultar los datos<br>ingresados accediendo a la<br>tabla de Asociación de<br><i>Préstamo Externo y Servicio</i><br>o <i>Préstamo Externo</i><br>a través del menú:<br>Presupuesto/Formulación<br>/Clasificadores<br>Presupuestarios y<br>Asociaciones<br>En caso de no hallar los<br>datos requeridos debe<br>consultar al área de la<br><b>SSRFID</b> |

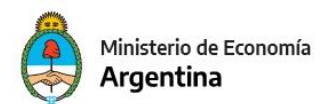

### LISTA DE ERRORES A TENER EN CUENTA POR VALIDACIONES DE BAPIN

| BAPIN                                                                                                    |                                                                                                    |                                                                                                    |  |
|----------------------------------------------------------------------------------------------------|----------------------------------------------------------------------------------------------------|----------------------------------------------------------------------------------------------------|--|
| Error presentado                                                                                                    | Descripción                                                                                                    | Acciones a seguir                                                                                                    |  |
| <b>10035:</b> Falta<br>Relación entre<br>{ <i>código BAPIN</i> } y<br>{ <i>código</i><br><i>APERTURA</i><br><i>PROGRAMATICA</i> }.       | Falta cargar la<br>relación APERTURA<br>PROGRAMATICA-<br>BAPIN                                                                                                    | Consultar los datos ingresados<br>accediendo a la tabla de<br><i>Apertura Programática</i> a través<br>del menú:<br>Presupuesto/Formulación<br>/Clasificadores Presupuestarios<br>y Asociaciones<br>En caso de no hallar los datos<br>requeridos debe consultar a la<br>Dirección de Evaluación<br>Presupuestaria (DEP)                           |  |
| <b>EB.02682:</b> El<br>Ejercicio<br>Demanda/Plan del<br>código BAPIN no<br>coincide con el<br>indicado en la<br>Apertura<br>Programática | La relación<br>APERTURA<br>PROGRAMATICA-<br>BAPIN.<br>debe tener los<br>ejercicios de<br>Demanda o<br>Anteproyecto<br>coincidentes con el<br>ejercicio de la<br>APERTURA<br>PROGRAMATICA | Consultar el <i>código Bapin</i><br>ingresado accediendo a la tabla<br>de Apertura Programática a<br>través del menú:<br><i>Presupuesto/Formulación</i><br><i>/Clasificadores Presupuestarios</i><br><i>y Asociaciones</i><br>En caso de no hallar los datos<br>requeridos debe consultar a la<br>Dirección de Evaluación<br>Presupuestaria (DEP) |  |
| <b>10030:</b> La<br>imputación no tiene<br>el Clasificador<br>{ <i>código</i><br><i>APERTURA</i><br><i>PROGRAMATICA</i> },               | Falta cargar el<br><i>código APERTURA<br/>PROGRAMATICA</i> en<br>la Imputación de<br>Crédito                                                                                             | Ingresar el código de la<br>APERTURA PROGRAMATICA<br>que corresponde                                                                                                    |  |

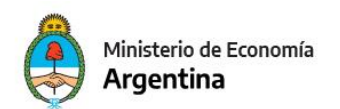

| necesario para<br>deducir { <i>código</i><br><i>BAPIN</i> }.                                                                                               |                                                                                          |                                                                                                    |
|----------------------------------------------------------------------------------------------------|------------------------------------------------------------------------------------------|----------------------------------------------------------------------------------------------------|
| IMPP.02824: No<br>existe { <i>código</i><br><i>BAPIN</i> } marcado<br>como defecto y<br>habilitado para la<br>deducción.                                   | La tabla básica de<br>BAPIN no tiene<br>marcado un BAPIN<br>por defecto                  | Si sucede, comunicarse con<br>Mesa de Ayuda                                                                                                    |
| IMPP.02825: No se<br>puede deducir el<br>{ <i>código BAPIN</i> },<br>seleccione un<br>valido                                                               | Existe más de una<br>relación APERTURA<br>PROGRAMATICA-<br>BAPIN                         | Seleccione mediante la LOV el<br><i>código BAPIN</i> que corresponde                                                                                                    |
| EB.02884 La<br>relación APG-<br>BAPIN ingresada<br>no existe o no es<br>válida. APG:<br>{código de Apertura<br>Programática} -<br>BAPIN {código<br>Bapin}. | La relación<br>APERTURA<br>PROGRAMATICA-<br>BAPIN ingresada, no<br>existe o no es válida | Consultar el <i>código Bapin</i><br>ingresado accediendo a la tabla<br>de Apertura Programática a<br>través del menú:<br><i>Presupuesto/Formulación</i><br><i>/Clasificadores Presupuestarios</i><br><i>y Asociaciones</i><br>En caso de no hallar los datos<br>requeridos debe consultar a la<br>Dirección de Evaluación<br>Presupuestaria (DEP) |